## Evaluates: MAX17843

### **General Description**

The MAX17843 evaluation kit (EV kit) demonstrates the capabilities of the MAX17843 12-channel, high-voltage smart sensor data-acquisition interface IC. Vertical headers (P2, P3, P5, and P6) allow for the connection of multiple EV kits, supporting up to a 32-device (max) daisy-chain configuration.

### **Benefits and Features**

- Battery-Cell String Emulation
- UART Interface
- Windows XP®-, Windows Vista®-, Windows® 7-, and Windows 10-Compatible Software
- Proven PCB Layout
- Fully Assembled and Tested

### MAX17843 EV Kit Files

| FILE                         | DECRIPTION |
|------------------------------|------------|
| MAX17843_EvKit_Installer.exe | GUI        |

### Ordering Information appears at end of data sheet.

### **Quick Start**

The following procedure describes the setup and testing of a two-module, distributed, daisy-chained system using the MAX17843 IC. The user can choose to configure as many EV kit modules as needed, based on their system and testing requirements.

### **Required Equipment**

- Two MAX17843 EV kits
- One MAX17841B EV kit (includes a MINIQUSB command module)
- Maxim command module (MINIQUSB)
  - MINIQUSB board
  - MINIQUSB-XHV board (do not use this board)
- Two 9V to 60V DC power supplies (refer to the MAX17843 IC data sheet for recommended operating ranges)
- User-supplied Windows XP®-, Windows Vista®-, Windows® 7, Windows® 10-compatible PC with a spare USB port

**Note:** In the following sections, software-related items are identified by bolding. Text in **bold** refers to items directly from the EV kit software. Text in **bold and underlined** refers to items from the Windows operating system.

Windows, Windows XP, and Windows Vista are registered trademarks and registered service marks of Microsoft Corporation.

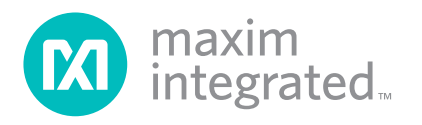

### Evaluates: MAX17843

### Procedure

The MAX17843 EV kit is fully assembled and tested. Follow the steps below to verify board operation. **Caution: Do not enable the power supplies until all connections are completed**.

- 1) Install the EV kit software on your computer by running the MAX17843\_EvKit\_Installer.exe file.
- 2) Connect the MINIQUSB module to the J3 and J4 headers on the MAX17841B EV kit.
- 3) Connect the USB cable from the PC to the MINIQUSB board. A <u>Building Driver Database</u> window pops up in addition to a <u>New Hardware</u> <u>Found</u> message if this is the first time the EV kit board is connected to the PC. If a window is not seen like the one described above after 30s, remove the USB cable from the MINIQUSB and reconnect it. Administrator privileges are required to install the USB device driver on Windows XP, Windows Vista, Windows 7, and Windows 10.
- 4) Appropriate FTDI drivers may need to be downloaded and installed from the website at <u>http://www.</u> <u>ftdichip.com/Drivers/D2XX.html</u>.
- 5) Ensure that all jumper shunts and switches are configured as shown in Table 1, Table 2, and Table 3.
- Configure the DC power supplies for 18V and disable their outputs.
- Connect the grounds of each power supply together, and then connect this common ground to AGND on the MAX17841B EV kit.
- Connect the first 18V supply between the PACK+ and PACK- PCB pads on the first MAX17843 EV kit.

- Connect the second 18V supply between the PACK+ and PACK- PCB pads on the second MAX17843 EV kit.
- Connect the six 2-wire blue crossover cables as described below:
- Connect P1 on the MAX17841B EV kit to P6 on the first MAX17843 EV kit
- Connect P2 on the MAX17841B EV kit to P5 on the first MAX17843 EV kit
- Connect P2 on the first MAX17843 EV kit to P6 on the second MAX17843 EV kit
- Connect P3 on the first MAX17843 EV kit to P5 on the second MAX17843 EV kit
- 11) Connect the single, 2-wire red loopback cable from P2 to P3 on the second MAX17843 EV kit.
- 12) Enable the DC power supply.
- 13) Start the MAX17843 EV kit software by opening its icon in the <u>Start | Programs</u> menu. The EV kit software automatically establishes a connection with the EV kit. Once the status bar at the bottom of the window displays **MAX17841 Detected** (Figure 1), proceed to the next step.
- 14) If checked, uncheck the **MAX17841 SHDN** checkbox in the upper left box (Figure 1).
- 15) Select the **Initialization** tab.
- 16) Click the Wake Up button (Figure 2).
- 17) Click the **Hello All** button (Figure 2).
- 18) Click the Set First Address button (Figure 3).
- 19) Verify that the **Device Addresses** grid contains two device addresses (Figure 3).
- 20) The EV kit is now ready for further evaluation.

| W MAX17843 EvKit SW |                |            |           |          |         |          |       |           |         |          |           |       | _ | Х     |
|---------------------|----------------|------------|-----------|----------|---------|----------|-------|-----------|---------|----------|-----------|-------|---|-------|
| File Device Help    | DC Byte        |            |           |          |         |          | Frror | Counts    |         |          |           |       |   |       |
|                     | Data Check     | PECERR     | FMEA      | STATUS   | UV      | OV       | Mini  | 2 Pec     | DC Pec  | AliveCnt | M17841 RX | Other |   |       |
| MAX 17841 SHDN      |                |            |           |          |         |          | 0     |           | 0       | 0        | 0         | 0     |   | -     |
| Wake Up             | Initialization | Voltage Me | asurement | s MAX178 | 43 Regi | ister Ma | p R   | ead/Write | MAX1784 | 1        |           |       |   |       |
| First Address 0x00  | Device Addre   | esses      |           |          |         |          |       | Error L   | DG      |          |           |       |   |       |
| Hello All           |                |            |           |          |         |          |       |           |         |          |           |       |   |       |
| Set First Address   |                |            |           |          |         |          |       |           |         |          |           |       |   |       |
|                     |                |            |           |          |         |          |       |           |         |          |           |       |   |       |
|                     |                |            |           |          |         |          |       |           |         |          |           |       |   |       |
|                     |                |            |           | 1        |         |          |       |           |         |          |           |       |   |       |
|                     |                |            |           |          |         |          |       |           |         |          |           |       |   |       |
|                     |                |            |           |          |         |          |       |           |         |          |           |       |   |       |
| -                   |                |            |           |          |         |          |       |           |         |          |           |       |   |       |
|                     |                |            |           |          |         |          |       |           |         |          |           |       |   |       |
|                     |                |            |           |          |         |          |       |           |         |          |           |       |   |       |
|                     |                |            |           |          |         |          |       |           |         |          |           |       |   |       |
|                     |                |            |           |          |         |          |       |           |         |          |           |       |   |       |
|                     |                |            |           |          |         |          |       |           |         |          |           |       |   |       |
|                     |                |            |           |          |         |          |       |           |         |          |           |       |   |       |
|                     |                |            |           |          |         |          |       |           |         |          |           |       |   |       |
|                     |                |            |           |          |         |          |       |           |         |          |           |       |   |       |
|                     |                |            |           |          |         |          |       |           |         |          |           |       |   |       |
|                     |                |            |           |          |         |          |       |           |         |          |           |       |   |       |
|                     |                |            |           |          |         |          |       |           |         |          |           |       |   |       |
|                     |                |            |           |          |         |          |       |           |         |          |           |       |   | <br>1 |
|                     |                |            |           |          |         |          |       |           |         |          |           |       |   |       |
|                     |                |            |           |          |         |          |       |           |         |          |           |       |   |       |

Figure 1. MAX17843 EV Kit Software (Installation Tab—MAX17841 Detected)

| MAX17843 EvKit SW             |                       |            |           |          |           |         |                     |                                                                                                 |                                                                                                    |                                                                                                    |                                  |       |   | - | ×     |
|-------------------------------|-----------------------|------------|-----------|----------|-----------|---------|---------------------|-------------------------------------------------------------------------------------------------|----------------------------------------------------------------------------------------------------|----------------------------------------------------------------------------------------------------|----------------------------------|-------|---|---|-------|
| File Device Help              | DC Byte<br>Data Check | PECERR     | FMEA      | STATUS   | UV        | OV N    | irror Co<br>AiniQ P | ounts<br>Pec                                                                                    | DC Pec                                                                                                    | AliveCnt                                                                                                    | M17841 RX                        | Other |   |   |       |
| MAX17841 SHDN                 | Initialization        | Valtana Ma |           | MAV 170  | 42 Decis  |         | Des                 | d Astribu                                                                                       | MAX 170.4                                                                                                    |                                                                                                    | v                                | v     |   |   | <br>1 |
| Wake Up                       | Device Addre          | voitage Me | asurement | S MAX178 | 43 kegisi | ter Map | Rea                 | Error LO                                                                                        | MAX1784                                                                                                    |                                                                                                    | _                                | _     | _ |   |       |
| Helo All<br>Set First Address |                       |            |           |          |           |         |                     | Wakeup<br>Reading<br>Config3<br>Writing<br>Writing<br>Witing<br>Wakeup<br>Helio All<br>First Ac | initiated<br>BP12 Confice<br>to BP12 Confice<br>to BP12 Confice<br>to BP12 Confice<br>arRX<br>successful.<br><br>dress 0x00<br>HelloALL<br>d Address 0:<br>Successful | 12 and Config<br>192 and Config<br>190 and Leon<br>190 and Leon<br>190 and 190 and | 13<br>hg3<br>e<br>Preambles Mode |       |   |   |       |
| MAX 17841 Detected            |                       |            |           |          |           |         |                     |                                                                                                 |                                                                                                    |                                                                                                    |                                  |       |   |   |       |

Figure 2. MAX17843 EV Kit Software (Installation Tab—Wake Up and Hello All)

| DC Byte<br>Data Check<br>0x00<br>Wake Up<br>irst Address 0x00 •<br>Hello All<br>Set First Address                                                                                                    | ck PECERR<br>0<br>ation Voltage Meass<br>Addresses<br>0x01                | FMEA STATUS<br>0 0<br>Issurements MAX | SUVO()<br>00117843 Register      | Error C<br>MiniQ<br>0<br>r Map Re | ounts Pec DC Pec 0 ad/Write MAX17841 Error LOC Wakeup initiated Reading BP12 Config: Writing to BP12 Config: Config:1: Transmit Pre Config:1: Transmit Pre Config:1: Transmit Pre Config:1: Transmit Pre Config:1: Transmit Pre Config:1: ClearXX Writing to BP12 Confit BP12 ClearXX Writing to BP12 Confit BP12 ClearXX Writing to BP12 ClearXX Writing to BP12 ClearXX Writing to BP12 ClearXX Writing to BP12 ClearXX Writing to BP12 ClearXX Writing to BP12 ClearXX Writing to BP12 ClearXX Writing to BP12 ClearXX Writing to BP12 ClearXX Writing to BP12 ClearXX Writing to BP12                             | AliveCnt M17841 RX<br>0 0<br>1<br>2 and Config3<br>1g2 and Config3<br>2 and Config3<br>2 and Config3<br>1g2 and Config3<br>1g3 and Config3<br>1g3 and Config3<br>1g3 and Con | d Other<br>0 |   |  |
|----------------------------------------------------------------------------------------------------|---------------------------------------------------------------------------|---------------------------------------|----------------------------------|-----------------------------------|----------------------------------------------------------------------------------------------------|----------------------------------------------------------------------------------------------------|--------------|---|--|
| Data Check<br>0x00 Wake Up irst Address 0x00 Vake Up irst Address Value Value Va | PECERR     0       ation     Voltage Measurement       Addresses     0x01 | FMEA STATUS<br>0 0<br>Assurements MAX | S UV 0\<br>0 0<br>17843 Register | r Map Re                          | Pec DC Pec<br>0<br>ad/Write MAX17841<br>Fror LOG<br>Fror LOG<br>Config 2: Transmit Pre<br>Config 2: Transmit Pre<br>Config 2: Transmit Pre<br>Config 2: Transmit Pre<br>Config 2: Transmit Pre<br>Config 2: Transmit Pre<br>Config 2: Transmit Pre<br>Config 2: Config P12 Confi<br>BP 12 Config P12 Config BP 12 Config BP 12 | AliveCnt M17841 RX<br>0 0<br>1<br>2 and Config3<br>lg2 and Config3<br>ambles Mode<br>160us<br>lg2: Turn off Preambles Mc                                                                                                    | ode          |   |  |
| MAX17841 SHDN Wake Up irst Address Wold Control Control Contro   | Addresses 0x01                                                            | MAX.                                  | 17843 Register                   | r Map Re                          | ad/Write MAX17841 Error LOG Writeup initiated Reading BP12 Config Writing to BP12 Config Writing to BP12 Config Writing to BP12 Config B12 ClearRX Writing to BP12 Config P12 ClearRX Writing to BP12 Config P12 ClearRX Writing to BP12 Config P12 ClearRX Returned Address Oxt HelioAll Successful                                                                                                    | 2 and Config3<br>Ig2 and Config3<br>ambles Mode<br>160us<br>Ig2: Turn off Preambles Mo                                                                                                    | ode          | 1 |  |
| Wake Up irst Address       Hello All       Set First Address                                                                                                    | Addresses 0x01                                                            |                                       |                                  |                                   | Error LOG     Wakeup initiated     Reading BP12 Config     Withing to BP12 Config     Writing to BP12 Config     Writing to BP12 Config     Writing to BP12 Config     P12 ClearRX     Writing to BP12 Config     BP12 ClearRX     Writing to BP12 Config     BP12 ClearRX     Wakeup avec soft     BP12 ClearRX     Wakeup avec soft     BP12 ClearRX     Wakeup avec soft     BP12 ClearRX     Wakeup avec soft     BP12 ClearRX     Wakeup avec soft     BP12 ClearRX     BP12 ClearRX     Wakeup avec soft     BP12 ClearRX     BP12 ClearRX                                    | 2 and Config3<br>ig2 and Config3<br>ambles Mode<br>160us<br>ig2: Turn off Preambles Mo                                                                                                    | ode          |   |  |
| irst Address     0x00       Helio All       Set First Address                                                                                                    |                                                                           |                                       |                                  |                                   | Error Loc<br>Wakeup BP12 Config:<br>Writing to BP12 Config:<br>Config2: Transmit Pre-<br>Config3: Keep_ailve1<br>Writing to BP12 Confi<br>BP12 ClearRX<br>Writing to BP12 Confi<br>BP12 ClearRX<br>Wakeup accessful<br>First Address 0x00<br>Sending HelioALL<br>Returned Address 0x0<br>HelioAll Successful                                                                                                    | 2 and Config3<br>1g2 and Config3<br>ambles Mode<br>160us<br>160us<br>160us<br>160us<br>160us<br>160us<br>160us                                                                                                    | ode          |   |  |
|                                                                                                    |                                                                           |                                       |                                  |                                   |                                                                                                    |                                                                                                    | v            |   |  |

Figure 3. MAX17843 EV Kit Software (Installation Tab—Set First Address)

| File Device   | Help      |                |              |            |          |        |           |            |        |         |           |           |       |              |     |   |
|---------------|-----------|----------------|--------------|------------|----------|--------|-----------|------------|--------|---------|-----------|-----------|-------|--------------|-----|---|
|               |           | DC Byte        |              |            |          |        |           | Error Cou  | ints   |         |           |           |       |              |     |   |
|               |           | Data Check     | PECERR       | FMEA       | STATUS   | UV     | OV        | MiniQ Pe   | c      | DC Pec  | AliveCnt  | M17841 RX | Other |              |     |   |
| MAX17841 9    | SHDN      | 0x00           | 0            | 0          | 0        | 0      | 0         | 0          |        | 0       | 0         | 0         | 0     |              |     |   |
| Wa            | ke Up     | Initialization | Voltage Me   | easurement | s MAX178 | 43 Reg | gister Ma | p Read     | /Write | MAX1784 | 1         |           |       |              |     |   |
| First Address | 0x00 -    | Address N      | lame         |            |          | ^      | Registe   | er         |        |         |           |           |       | ]            |     |   |
| Ha            |           | > 0x00 V       | ERSION       |            |          | ן יי   | Registe   | er Hex     |        |         |           |           |       | 1            |     |   |
| ne            |           | > 0x01 A       | DDRESS       |            |          |        |           |            |        |         |           |           |       | 1            |     |   |
| Set Firs      | t Address | > 0x02 S       | MFA1         |            |          |        |           |            |        |         |           |           |       |              |     |   |
|               |           | > 0x04 A       | LRTCELL      |            |          |        |           |            |        |         |           |           |       |              |     |   |
|               |           | > 0x05 A       | LRTOVCELL    |            |          | ſ      | Bit Valu  | les        |        |         | 1         |           |       |              |     |   |
|               |           | > 0x07 A       |              |            |          | - Di   | 15 14     | 12 12 1    | 1 10 0 | 0 0 7   | 6 5 4     | 2 2 1 0   |       |              |     |   |
|               |           | > 0x08 A       | INMAXCELL    |            |          |        | 0 0       | 0 0 0      | 0 0 0  | 0 0     | 0 0 0     | 0 0 0 0   |       |              |     |   |
|               |           | > 0x0B F       | MEA2         |            |          | l      |           |            |        |         |           |           |       |              |     |   |
|               |           | > 0x0C A       | UTOBALSWI    | DIS        |          | 1      | Field Na  | me         |        |         | Field Hex | r         |       | Update Field |     |   |
|               |           | > 0x0D IE      | )1<br>)2     |            |          |        |           |            |        |         |           |           |       |              |     | 1 |
| - To-o        |           | > 0x10 D       | EVCFG1       |            |          | l      |           |            |        |         |           |           |       | 0x           | Set |   |
|               |           | > 0x11 G       | PIO          |            |          |        | Field D   | escription |        |         |           |           |       |              |     |   |
|               |           | > 0x12 N       | IEASUREEN    |            |          | 1      |           |            |        |         |           |           |       |              |     |   |
|               |           | > 0x13 S       |              |            |          |        |           |            |        |         |           |           |       |              |     |   |
|               |           | > 0x15 A       | LRTUVEN      |            |          |        |           |            |        |         |           |           |       |              |     |   |
| - i li        |           | > 0x18 W       | /ATCHDOG     |            |          |        |           |            |        |         |           |           |       |              |     |   |
|               |           | > 0x19 A       | CQCFG        |            |          |        |           |            |        |         |           |           |       |              |     |   |
|               |           | > 0x1A B       | EVCFG2       |            |          |        |           |            |        |         |           |           |       |              |     |   |
|               |           | > 0x1C B       | ALDIAGCFG    |            |          |        |           |            |        |         |           |           |       |              |     |   |
|               |           | > 0x1D B       | ALSWDCHG     |            |          |        |           |            |        |         |           |           |       |              |     |   |
|               |           | > 0x1E T       | OPCELL       |            |          |        |           |            |        |         |           |           |       |              |     |   |
|               |           | > 0x20 C       | ELLI<br>ELL2 |            |          |        |           |            |        |         |           |           |       |              |     |   |
|               |           | > 0x22 C       | ELL3         |            |          |        |           |            |        |         |           |           |       |              |     |   |
|               |           | > 0x23 C       | ELL4         |            |          | ~      |           |            |        |         |           |           |       |              |     |   |
|               |           |                |              |            |          |        |           |            |        |         |           |           |       |              |     |   |

Figure 4. MAX17843 EV Kit Software (MAX17843 Register Map Tab)

# Table 1. MAX17843 EV Kit Default JumperSettings

| JUMPER                              | SHUNT POSITION  |
|-------------------------------------|-----------------|
| JU0-JU3, JU15–JU18,<br>CELL2–CELL12 | On one pin only |
| JU14, JU19                          | Installed       |

# Table 2. MAX17841B EV Kit DefaultJumper Settings

| JUMPER            | SHUNT POSITION  |
|-------------------|-----------------|
| JU1–JU4, JU6, JU7 | On one pin only |
| JU5               | 1-2             |

# Table 3. MAX17843 EV Kit Quick StartSwitch Settings

| SWITCH | SETTING                       |
|--------|-------------------------------|
| SW1    | ON (actuators toward the top) |

### Notes:

1) The default position of SW1 is OFF (actuators towards the bottom) and this setup is for the battery input on P1.

2) The optional position of SW1 is ON (actuators towards the top) and this setup is for an external power-supply input between BAT0 and BAT12 with the  $2k\Omega$  resistor ladder.

### **Detailed Description of Software**

The MAX17843 EV kit is evaluated in conjunction with the MAX17843 graphical user interface (GUI) evaluation software. The GUI provides a friendly environment for reading and writing to all device registers, as well as executing several device commands. The GUI is divided into two sections: group boxes and command tabs.

The upper-left group box provides shutdown/enabling of the MAX17841B device, **Wake Up**, **Hello All**, and **Set First Address** buttons (Figure 1).

The **Initialization** tab (Figure 1) provides the **Device Address** grid and the **Error LOG** status box, which displays a summary of bus activity when the Wake Up and HELLOALL commands are executed. The **Error LOG** also provides descriptions of errors that occur during read, write, and scan operations.

The **Read/Write** tab (Figure 1) provides controls for executing the WRITEDEVICE, WRITEALL, READDEVICE, and READALL commands.

The **Voltage Measurements** tab (Figure 1) enables initiating and monitoring the ADC scanning of the connected devices.

The **MAX17843 Register Map** tab (Figure 1) provides a grid that is used to display the contents of the registers. This tab also includes bit-field descriptions for each register. The user can write to the registers of the first MAX17843 in the daisy-chain. Refer to the MAX17843 IC data sheet for additional register and interface details.

The **MAX17841** tab (Figure 1) provides access to the MAX17841B device registers, as well as bit-field information.

The software also provides a few functions to facilitate the evaluation process. These include the capability to save ADC measurements to a file, and the ability to save/load register configurations to/from a file. When evaluating the EV kit, the MAX17843 and MAX17841B IC data sheets should also be referenced for additional details.

### **System Initialization**

The MAX17843 EV kit daisy-chain is initialized using the controls provided in the main interface of the MAX17843 EV kit software GUI. The initialization sequence is provided below to begin operation:

- 1) Verify jumper configuration. See the *Device Startup* section.
- 2) Uncheck the MAX17841 SHDN checkbox (Figure 1).
- 3) Click the **Wake Up** button below the checkbox to execute a sequence that will wake up the MAX17843 devices in the daisy-chain.
- Select the address of the first device in the daisychain from the First Address drop-down list above the Hello All button (Figure 2), which can usually be left as 0x00.
  - Refer to the *HELLOALL Command* section in the MAX17843 IC data sheet for additional details.
- 5) Click the Hello All button.
  - This command sends out the HELLOALL command, along with the chosen first device address. It also determines how many devices are in the daisy-chain based on the address byte that was returned by the last device.
- 6) Click the Set First Address button (Figure 3).
  - This control writes the address of the first device to the upper 8 bits of each device's 16-bit AD-DRESS register. This control uses the WRITE-ALL command. This control also updates the Device Addresses grid, as shown in Figure 3.

The daisy-chain has been initialized once all devices have been programmed with the address of the first device. The software is now fully operational, with all active devices configurable. Refer to the *UART Interface* section in the MAX17843 IC data sheet for additional configuration recommendations.

|        |        | AD     | DRESS REGIST | ER ADDRESS     |        |       |       |
|--------|--------|--------|--------------|----------------|--------|-------|-------|
| BIT 7  | BIT 6  | BIT 5  | BIT 4        | BIT 3          | BIT 2  | BIT 1 | BIT 0 |
| 0      | 0      | 0      | 0            | 0              | 0      | 0     | 1     |
|        |        | ADDR   | ESS REGISTER | (UPPER 8 BITS) |        |       |       |
| BIT 15 | BIT 14 | BIT 13 | BIT 12       | BIT 11         | BIT 10 | BIT 9 | BIT 8 |
| 0      | 0      | 0      | FA4          | FA3            | FA2    | FA1   | FA0   |
|        | ·      | ADDR   | ESS REGISTER | (LOWER 8 BITS) |        |       |       |
| BIT 7  | BIT 6  | BIT 5  | BIT 4        | BIT 3          | BIT 2  | BIT 1 | BIT 0 |
| 0      | 0      | 0      | DA4          | DA3            | DA2    | DA1   | DA0   |

### Table 4. ADDRESS Register

### **Grid Initialization**

When the **Set First Address** sequence is complete, the software updates the grids on the **Device Addresses Grid** box (Figure 3).

### **Device Addresses Grid**

The **Device Addresses** grid is initialized after clicking the **Set First Address** button (Figure 3). The grid contains the addresses of all detected devices in the daisy-chain. For the two-device daisy-chain procedure with a start address of 0x00, the grid would be displayed as shown in Figure 3.

### **Register Content**

The **Read/Write** tab in the MAX17843 EV Kit Software GUI (Figure 5) includes a box that displays the contents of the selected device registers. This section is updated to contain 'n' number of rows, where 'n' equals the total number of detected devices.

For a two-device daisy-chain, the register content box is configured with two rows, as shown in Figure 5.

### **Device Communication**

The following sections describe the methods to read and write from the MAX17843 GUI. For information on how the commands are structured, refer to the MAX17843 IC data sheet.

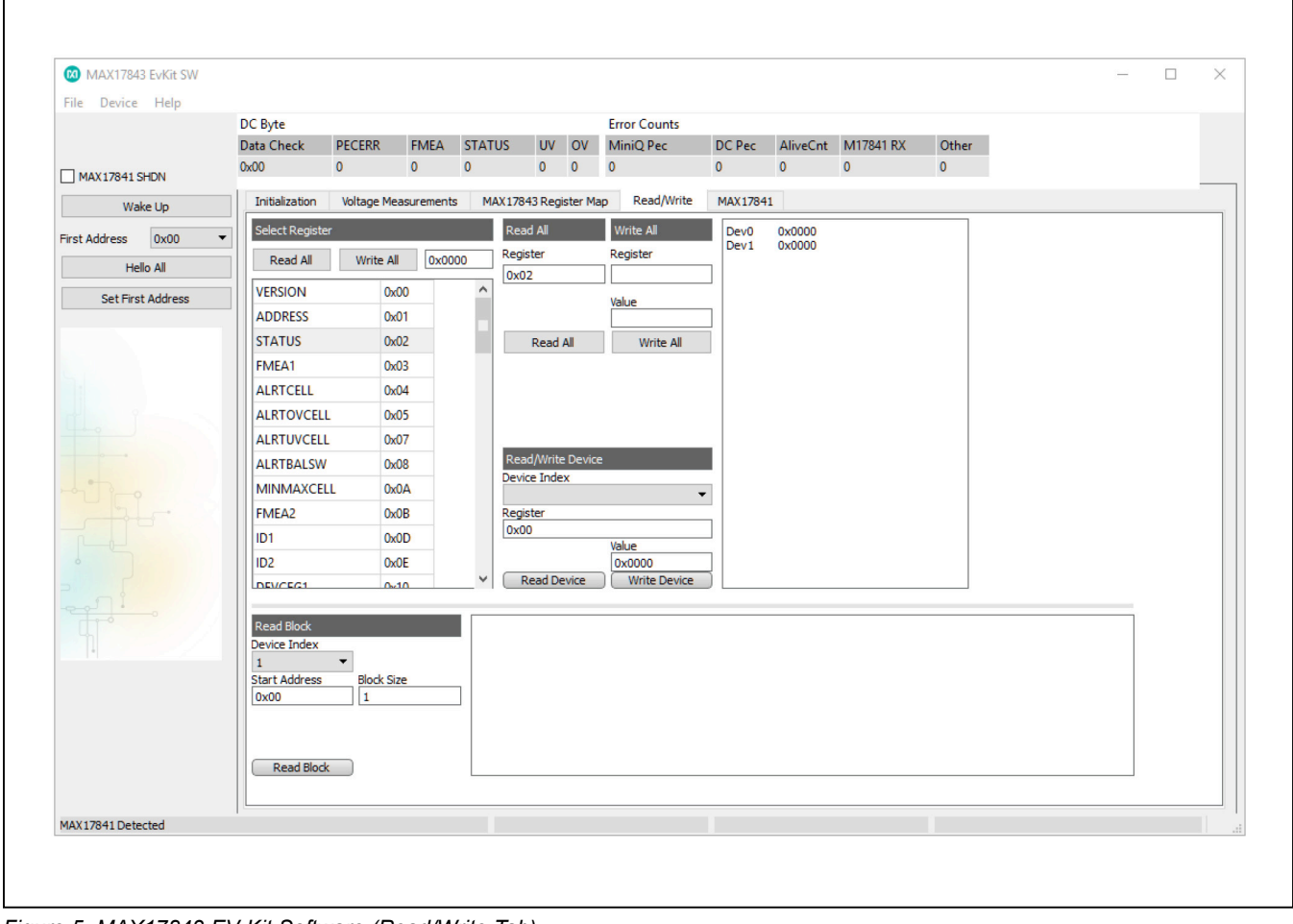

Figure 5. MAX17843 EV Kit Software (Read/Write Tab)

### Evaluates: MAX17843

### Write Registers

A specific device in the daisy-chain can be written to by using the **Read/Write Device** section within the **Read/ Write** tab shown in Figure 5. To perform a write to a specific register of a single device:

- 1) Select the device to be written to from the **Device** Index drop-down list.
- 2) Enter the register address of the desired register to be written to in the **Register** edit box.
- 3) Enter the hex value (####) into the Value edit box.
- 4) Click the Write Device button.

The **Read/Write** tab can also be used to write a desired value into the active register of all the devices in the daisy-chain. There are two options for performing a **Write All**. The first option is performed using the complete list of registers under the **Select Register** section (Figure 5).

- Select the register to be written to from the complete list of registers by clicking on the name of the desired register.
- 2) Enter the hex value (####) into the edit box directly to the right of the **Write All** button (Figure 6).
- 3) Click the Write All button (Figure 6).

The second option to perform a **Write All** uses the **Read All and Write All** section (Figure 6) of the **Read/Write** tab.

- Select the register to be written to by entering its address in the **Register** edit box under Write All section.
- 5) Enter the hex value (####) in the **Value** edit box directly above the **Write All** button.
- 6) Click the Write All button.

### **Read Registers**

A specific device in the daisy-chain can be read by using the **Read/Write Device** section within the **Read/Write** tab shown in Figure 6. To perform a read of a specific register of a single device:

- 1) Select the device to read from the **Device Index** drop-down list.
- 2) Enter the address of the desired register to be read in the **Register** edit box.
- 3) Click the **Read Device** button.

The **Read/Write** tab can also be used to read the active register of all devices in the daisy-chain. There are two options for performing a **Read All**. The first option is performed by clicking the name of the desired register from the complete list of registers (Figure 6).

- 1) Click on the register to be read from.
- 2) Click the Read All button above the register list.

The second option for performing a **Read All** uses the **Read All** and **Write All** sections (Figure 6) in the **Read/ Write Device** tab.

- 1) Select the register to be read by entering its address in the Register edit box under Read All section.
- 2) Click the Read All button.

Finally, a **Read Block** (Figure 6) is used to read multiple consecutive registers within a specified device. To perform a read of a specific set of registers of a single device:

- 1) Select the device to be read from the **Device Index** drop-down list.
- 2) Enter the address of the first register in the **Start Address** edit box.
- 3) Enter the desired amount of registers to be read in the **Block Size** field.
- 4) Click the **Read Block** button.

# Evaluates: MAX17843

| MAX17843 EvKit SW  |                |                                |           |        |            |           |               |         |          |           |       | - 0  | × |
|--------------------|----------------|--------------------------------|-----------|--------|------------|-----------|---------------|---------|----------|-----------|-------|------|---|
| File Device Help   | DC Byte        |                                |           |        |            |           | Frror Counts  |         |          |           |       |      |   |
|                    | Data Check     | PECERR                         | FMEA      | STATUS | UV         | OV        | MiniQ Pec     | DC Pec  | AliveCnt | M17841 RX | Other |      |   |
| MAX17841 SHDN      | 0x00           | 0                              | 0         | 0      | 0          | 0         | 0             | 0       | 0        | 0         | 0     |      |   |
| Wake Up            | Initialization | Voltage Mea                    | surements | MAX    | 17843 Regi | ister Map | Read/Write    | MAX1784 | 1        |           |       |      |   |
|                    | Select Registe | r                              |           |        | Read All   |           | Write All     | Dev0    | 0x0000   |           |       |      |   |
| First Address UXUU | Read All       | Write All                      | 0x000     | 00 R   | egister    |           | Register      | Dev1    | 0x0000   |           |       |      |   |
| Hello All          | LICES ON L     | 0.0                            |           |        | 0x02       |           |               |         |          |           |       |      |   |
| Set First Address  | VERSION        | 0x0                            | 1         |        |            |           | Value         | -       |          |           |       |      |   |
|                    | STATUS         | 0x0                            | 2         |        | Dead       | All       | Maite All     |         |          |           |       |      |   |
|                    | EMEA1          | 0x0                            | 3         |        | Redu       | All       | Write All     | - I.    |          |           |       |      |   |
|                    | ALRTCELL       | 0x0                            | 4         |        |            |           |               |         |          |           |       |      |   |
|                    | ALRTOVCELL     | . 0x0                          | 5         |        |            |           |               |         |          |           |       |      |   |
|                    | ALRTUVCELL     | 0x0                            | 7         |        |            |           |               |         |          |           |       |      |   |
|                    | ALRTBALSW      | 0x0                            | 8         |        | Read/Write | e Device  |               |         |          |           |       |      |   |
|                    | MINMAXCEL      | L 0x0                          | A         |        | evice Inde | x         | •             |         |          |           |       |      |   |
|                    | FMEA2          | 0x0                            | в         | R      | egister    |           |               |         |          |           |       |      |   |
|                    | ID1            | 0x0                            | D         |        | 0x00       |           | Value         |         |          |           |       |      |   |
|                    | ID2            | 0x0                            | E         |        |            |           | 0x0000        | ]       |          |           |       |      |   |
|                    | DEVCEG1        | 0.1                            | 0         | _* (   | Read De    | evice     | Write Device  |         |          |           |       |      |   |
|                    | Read Block     | _                              | _         | Dev    | 0x57       | 7         | 0x58 0x59     | 0x5A    |          |           |       |      |   |
|                    | Device Index   | _                              |           | 0      | OxOF       | FF        | 0x0000 0x0FFf | 0x0000  | )        |           |       |      |   |
|                    | Start Address  | <ul> <li>Block Size</li> </ul> |           |        |            |           |               |         |          |           |       |      |   |
|                    | 0x57           | 4                              |           | ]      |            |           |               |         |          |           |       |      |   |
|                    |                |                                |           |        |            |           |               |         |          |           |       |      |   |
|                    |                |                                |           |        |            |           |               |         |          |           |       |      |   |
|                    | Read Block     |                                |           |        |            |           |               |         |          |           |       |      |   |
|                    |                |                                |           |        |            |           |               |         |          |           |       | <br> |   |
| MAX17841 Detected  |                |                                |           |        |            |           |               |         |          |           |       |      |   |

Figure 6. MAX17843 Evaluation Kit Software (Read/Write Tab—Select Register from List and Write All)

### **Table 5. Read Controls**

| CONTROL NAME | CONTROL TYPE | FUNCTION                                                          |
|--------------|--------------|-------------------------------------------------------------------|
| Read Device  | Button       | Reads the active MAX17843 register of the active MAX17843 device. |
| Read All     | Button       | Reads the active MAX17843 register of all devices.                |

### Table 6. Scan Controls

| CONTROL NAME       | CONTROL TYPE   | FUNCTION                                      |
|--------------------|----------------|-----------------------------------------------|
| Start ADC Scanning | Checkbox       | When checked, a scan of the ADC is initiated. |
| Single Scan        | Button         | Performs a single ADC scan.                   |
| Oversample Config  | Drop-down list | Sets the desired number of oversampling.      |
| Polarity           | Drop-down list | Selects Unipolar or Bipolar mode.             |

### **Register Tabs**

The device registers are organized into two tabs: The **MAX17843 Register Map** tab and **Read/Write** tab. The **Read/Write Device** tab provides full access to read/write to each device in the daisy-chain, whereas the **MAX17843 Register Map** tab provides register and bit information and the ability to read/write to the first MAX17843 in the daisy chain.

### **Voltage Measurements Tab**

The **Voltage Measurements** tab (Figure 7) displays the results for the ADC conversions on cells 1–12, as well as the results from the TOTAL, MIN/MAX (cells with minimum and maximum voltage), BLOCK, AIN1, AIN2, and DIAG registers. The **Enable AII (MeasureEn)** button at the bottom-right side is used to enable ADC scanning of the associated measurement.

The scan section at the bottom-right side of the GUI provides controls for configuring the scan settings.

### **STATUS Field**

All device alerts are monitored under the STATUS field at the top of the MAX17843 EV Kit Software GUI (Figure 7). If a STATUS field is set to "1", it indicates a device or associated external circuit error. This should be checked by reading the STATUS Register (0x02) from the **Read/Write** tab. The STATUS register read details what needs to be done in case of a STATUS flag. Refer to the MAX17843 IC data sheet for details on the STATUS register.

### **Measurement and Voltage Alerts**

Alert Status (ALRTCELL, ALRTOVCELL, ALRTUV-CELL): Refer to the Measurement Alerts and Voltage Alerts sections in the MAX17843 IC data sheet for additional information.

When performing a read of these alert registers, each alert must be cleared as described in the MAX17843 IC data sheet to continue with the evaluation.

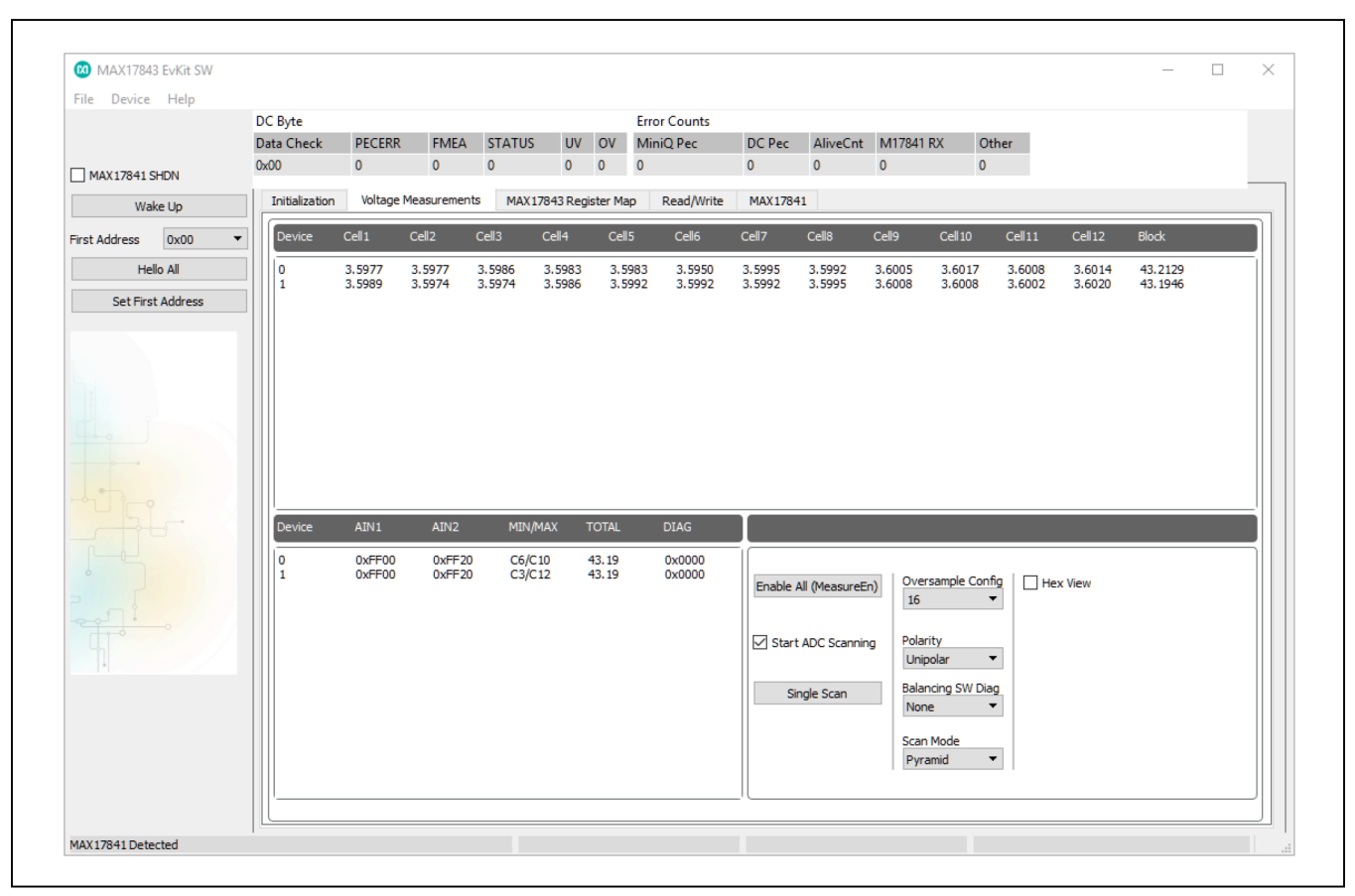

Figure 7. MAX17843 Evaluation Kit Software (Voltage Measurements Tab)

The undervoltage (ALRTUV) and overvoltage (ALRTOV) alerts can be individually enabled for any cell and auxiliary (AIN) input. The alert enables are in the ALRTOVEN (0x14) and ALRUVTEN (0x15) registers. The ALRTCELL Register Alerts (0x04) are generated from the results of ALRTOVCELL (0x05) or ALRTUVCELL (0x06) Registers. Thus, to disable an ALRTCELL alert, both the overvoltage and under voltage alerts for that cell must be disabled from ALRTOVEN Register (0x14) and ALRTUVEN Register (0x15) respectively.

### **Configuration Settings**

The configuration of different settings of the MAX17843 can be classified as follows (<u>Table 7</u> lists the main configurations and their functions): General-Purpose I/O (GPIO), ADC Acquisition Time (ACQCFG), Watchdog Configuration (WATCHDOG), Device Configuration (DEVCFG), Measurement Enable (MEASUREEN), top cell (TOPCELL) and balancing switch discharge configuration (BALSWDCHG).

# Table 7. Configuration Settings General-Purpose I/O (GPIO)

| General-Purpose I/O (GPIO)   |                                                                  |                                                                      |
|------------------------------|------------------------------------------------------------------|----------------------------------------------------------------------|
| GPIO as Input                | Register 0x11                                                    | Configures the GPIO pin as an input; bits D[15:12]                   |
| GPIO as Output               | Register 0x11                                                    | Configures the GPIO pin as an output; bits D[15:12]                  |
| GPIO Logic State             | Register 0x11                                                    | Displays current state of the GPIO pin; bits D[15:12]                |
| ADC Acquisition Time (ACQC   | FG)                                                              |                                                                      |
| Acquisition Time             | Register 0x19                                                    | 6-bit acquisition time for AUXIN1/AUXIN2                             |
| Watchdog Configuration (WAT  | CHDOG)                                                           |                                                                      |
| Timer Value                  | Register 0x18                                                    | Sets the cell-balancing timer                                        |
| Timer Pre-divider            | Register 0x18                                                    | Sets the step size of the cell-balancing timer                       |
| Device Configuration (DEVCF  | G)                                                               |                                                                      |
| Scan Timeout                 | Register 0x13                                                    | Enables/disables the watchdog timeout                                |
| Packet Error Checking        | Register 0x11                                                    | Enables/disables the packet error checking                           |
| Double Buffering             | Register 0x10                                                    | Enables/disables double buffering of the measurement registers       |
| ADC Data Path Test           | Register 0x57<br>Register 0x58<br>Register 0x59<br>Register 0x5A | Enables/disables ADC data-path diagnostic test                       |
| Alive Counter                | Register 0x10                                                    | Enables/disables alive counter                                       |
| Measurement Enable (MEASU    | REEN)                                                            |                                                                      |
| CELL1–CELL12                 | Register 0x12                                                    | Selects which cell to enable for measurement                         |
| Set All >>                   | Register 0x12                                                    | Enables all cells for measurement                                    |
| Clear All >>                 | Register 0x12                                                    | Disables all cells for measurement                                   |
| BLOCK                        | Register 0x12                                                    | Enables block-voltage measurement                                    |
| AIN1, AIN2                   | Register 0x12                                                    | Selects which AUX (i.e., AUXIN1 or AUXIN2) to enable for measurement |
| TOPCELL                      |                                                                  |                                                                      |
| TOPCELL Position             | Register 0x1E                                                    | Configures the top cell position if less than 12 channels are used   |
| Balancing Switch Discharge ( | BALSWDCHG)                                                       |                                                                      |
| BALSWDCHG                    | Register 0x1D                                                    | Balancing Switch Discharge configuration                             |

### BALSW

Some of the BALSW configurations frequently used include: CELLTEST, BALSWEN, balancing diagnostic (BALDIAGCFG1), and Balancing-Switch Thresholds (see Table 8).

### Model/Version/ADC Test

The content of the device ADDRESS register (0x01) and device model VERSION (0x00) register can also be read.

### **Table 8. Cell and Balancing-Switch Controls**

You can read the ID1 (0x0D) and ID2 (0x0E) registers for verification of valid device IDs.

Model and Version Number: The lower nibble of the VERSION register (VER [3:0]) contains the IC's die version number. The upper 12 bits (MOD [15:4]) contain the model number, which is set t0 0x843 (1000 01000011). The VERSION register is a read-only register.

| Cell Input Test Switches (CELLTEST)  |                                        |                                              |  |  |  |  |  |  |
|--------------------------------------|----------------------------------------|----------------------------------------------|--|--|--|--|--|--|
| CTSTEN0-CTSTEN12                     | Register 0x52                          | Enables unconnected cell-input detection     |  |  |  |  |  |  |
| Cell-Balancing Switch Enable (BALSWE | Cell-Balancing Switch Enable (BALSWEN) |                                              |  |  |  |  |  |  |
| BAL1–BAL12                           | Register 0x1A                          | Enables external cell balancing              |  |  |  |  |  |  |
| Balancing Diagnostic (BALDIAGCFG1)   |                                        |                                              |  |  |  |  |  |  |
| CELLxxEN_M                           | Register 0x1C                          | Selects which cell to enable for measurement |  |  |  |  |  |  |
| Cell Input Mux Selection             | Register 0x51                          | Selects multiplexer (HV-MUX, ALT-MUX)        |  |  |  |  |  |  |
| Scan Polarity                        | Register 0x13                          | Selects ADC mode (unipolar, bipolar)         |  |  |  |  |  |  |
| Balancing-Switch Thresholds          |                                        |                                              |  |  |  |  |  |  |
| Short-Circuit Threshold              | Register 0x4B                          | Sets the threshold voltage                   |  |  |  |  |  |  |
| Voltage Low Threshold                | Register 0x4C                          | Sets the threshold voltage                   |  |  |  |  |  |  |
| Voltage High Threshold               | Register 0x4D                          | Sets the threshold voltage                   |  |  |  |  |  |  |

### Table 9. VERSION Register

| BIT 15 | BIT 14 | BIT 13 | BIT 12 | BIT 11 | BIT 10 | BIT 9 | BIT 8 |
|--------|--------|--------|--------|--------|--------|-------|-------|
| 1      | 0      | 0      | 0      | 0      | 1      | 0     | 0     |
| BIT 7  | BIT 6  | BIT 5  | BIT 4  | BIT 3  | BIT 2  | BIT 1 | BIT 0 |
| 0      | 0      | 1      | 1      |        | VER    | [3:0] |       |

# Evaluates: MAX17843

### ADC Scan

An ADC scan measures all enabled cell inputs, all enabled auxiliary inputs, and the self-diagnostics channel (if enabled). The acquisition is completed once the SCANDONE bit in the SCANCTRL register is set. The DEVCFG1 register (0x10) is used to configure which ADC is selected. The default is the ADC1. ADC2 can be selected from ADCSELECT bit in DEVCFG1 register (0x10). The following procedure outlines the steps to set up and initiate single or continuous ADC scanning.

### Setup:

- Enable the cells to measure
- Enable the self-diagnostics and auxiliary inputs to measure

### Initiate a Single ADC Scan (Figure 8):

- Select the Voltage Measurements tab
- Click the Single Scan button

**Note:** The SCANDONE bit is automatically set before a read is done on the **Voltage Measurements** tab

### Initiate Continuous ADC Scanning (Figure 9):

- Select the Voltage Measurements tab.
- Check the Start ADC scanning checkbox.

**Note:** To save the data during a continuous ADC scan, perform the steps in the Log Scanned Data section.

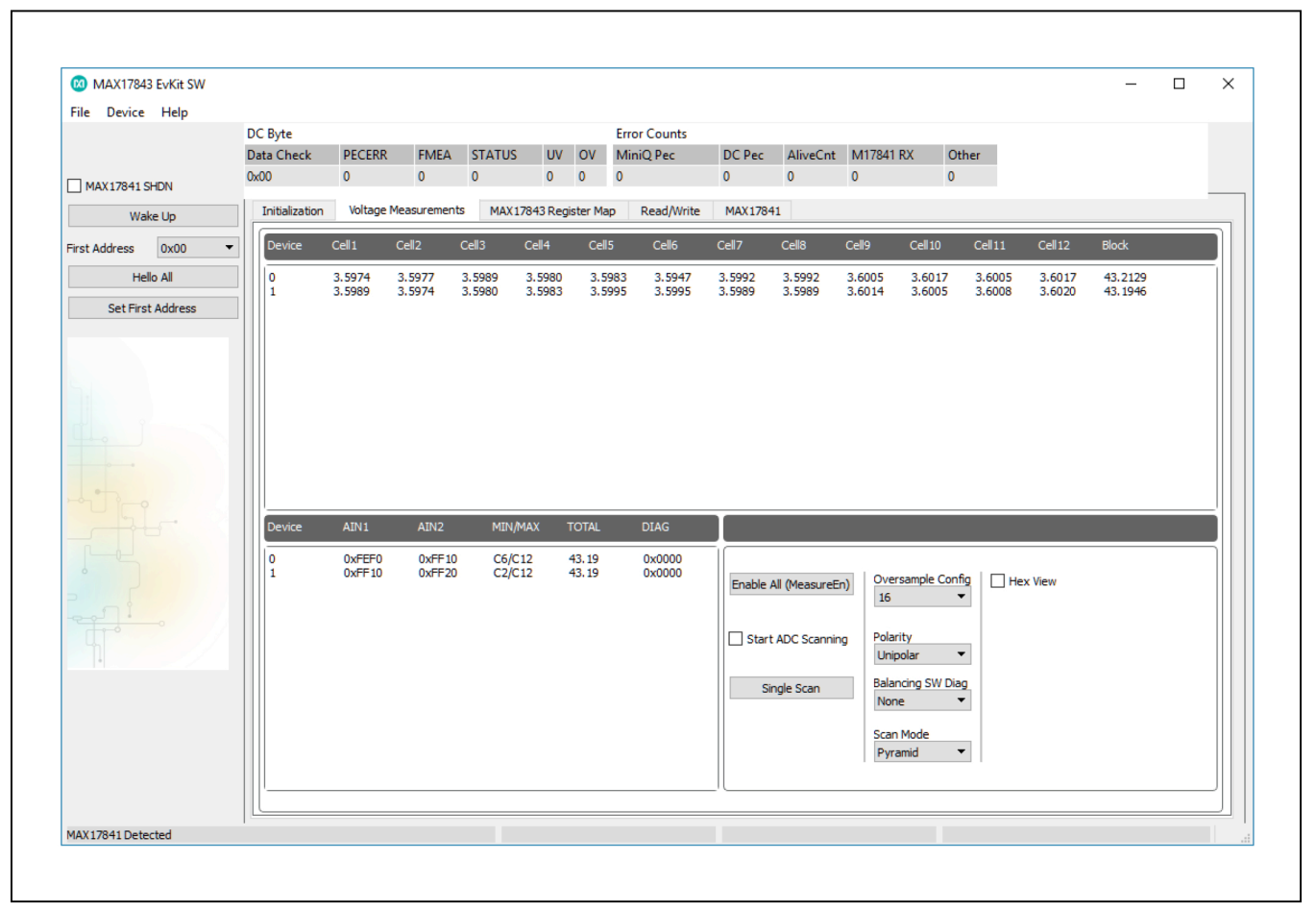

Figure 8. MAX17843 Evaluation Kit Software (Voltage Measurements Tab—Single Scan)

| 🔞 MAX17843    | EvKit SW |                |         |            |           |           |            |            |          |               |          |              |            |         |         | $\times$ |
|---------------|----------|----------------|---------|------------|-----------|-----------|------------|------------|----------|---------------|----------|--------------|------------|---------|---------|----------|
| File Device   | Help     |                |         |            |           |           |            |            |          |               |          |              |            |         |         |          |
|               |          | DC Byte        |         |            |           |           | Er         | ror Counts |          |               |          |              |            |         |         |          |
|               |          | Data Check     | PECERR  | FMEA       | STATUS    | UV        | OV M       | iniQ Pec   | DC Pec   | AliveCnt      | M17841   | RX Of        | ther       |         |         |          |
| MAX17841 SH   | IDN      | 0x00           | 0       | 0          | 0         | 0         | 0 0        |            | 0        | 0             | 0        | 0            |            |         |         |          |
| Wake          | e Up     | Initialization | Voltage | Measuremen | ts MAX1   | .7843 Reg | jister Map | Read/Write | MAX1784  | 11            |          |              |            |         |         |          |
| First Address | 0x00 🔻   | Device         | Cell 1  | Cell2      | Cell3     | Cell4     | Cell5      | Cell6      | Cell7    | Cell8         | Cell9    | Cell 10      | Cell11     | Cell 12 | Block   |          |
| Hello         | o All    | 0              | 3.5971  | 3.5980     | 3.5989    | 3.5980    | 3.5983     | 3.5950     | 3.5992   | 3.5989        | 3.6008   | 3.6020       | 3.6011     | 3.6011  | 43.2092 |          |
| Set First     | Address  | 1              | 3.5992  | 3.5980     | 3.5980    | 3.5980    | 3.5995     | 3.5999     | 3.5989   | 3.5995        | 3.6008   | 3.6011       | 3.6005     | 3.6023  | 43.1946 |          |
|               |          |                |         |            |           |           |            |            |          |               |          |              |            |         |         |          |
|               |          |                |         |            |           |           |            |            |          |               |          |              |            |         |         |          |
|               |          |                |         |            |           |           |            |            |          |               |          |              |            |         |         |          |
|               |          |                |         |            |           |           |            |            |          |               |          |              |            |         |         |          |
|               |          |                |         |            |           |           |            |            |          |               |          |              |            |         |         |          |
|               |          |                |         |            |           |           |            |            |          |               |          |              |            |         |         |          |
|               |          |                |         |            |           |           |            |            |          |               |          |              |            |         |         |          |
|               |          |                |         |            |           |           |            |            |          |               |          |              |            |         |         |          |
|               |          |                |         |            |           |           |            |            |          |               |          |              |            |         |         |          |
|               |          |                |         |            |           |           |            |            |          |               |          |              |            |         |         |          |
|               |          |                |         |            |           |           |            |            |          |               |          |              |            |         |         |          |
|               |          | Device         | ATN 1   | AIN2       | MINA      | ΜΔΥ       | τοται      | DIAG       |          |               |          |              |            |         |         |          |
|               |          | Device         | -       | - ALTE     | 1.121.471 | - Desix   | TOTAL      | Bind       |          |               |          |              |            |         |         |          |
|               |          | 0              | 0xFF10  | 0xFF20     | C6/C      | 10        | 43.19      | 0x0000     |          |               |          |              |            |         |         |          |
|               |          | 1              | 0xFF10  | 0xFF20     | ) C4/C    | 12        | 43.20      | 0x0000     | Enable   |               | Over     | sample Con   | fiq 🗌 🗆 He | x View  |         |          |
|               |          |                |         |            |           |           |            |            | chable / | All (Measured | 10       |              | -          | A Her   |         |          |
| - 11          |          |                |         |            |           |           |            |            |          |               |          |              |            |         |         |          |
|               |          |                |         |            |           |           |            |            |          |               |          |              |            |         |         |          |
|               |          |                |         |            |           |           |            |            | ✓ Start  | ADC Scannin   | ng Polar | rity         | - i -      |         |         |          |
|               |          |                |         |            |           |           |            |            |          |               | Unip     | oolar        | •          |         |         |          |
|               |          |                |         |            |           |           |            |            |          |               | Bala     | ncing SW Dia |            |         |         |          |
|               |          |                |         |            |           |           |            |            | Si       | ngle Scan     | Neg      | icing 3W Did |            |         |         |          |
|               |          |                |         |            |           |           |            |            |          |               | NOT      | e            |            |         |         |          |
|               |          |                |         |            |           |           |            |            |          |               |          | Mada         |            |         |         |          |
|               |          |                |         |            |           |           |            |            |          |               | Scar     | mode         |            |         |         |          |
|               |          |                |         |            |           |           |            |            |          |               | Pyra     | amid         |            |         |         |          |
|               |          |                |         |            |           |           |            |            |          |               |          |              |            |         |         |          |
|               |          | III ('         |         |            |           |           |            |            |          |               |          |              |            |         |         | <br>-11  |
|               |          |                |         |            |           |           |            |            |          |               |          |              |            |         |         |          |

Figure 9. MAX17843 Evaluation Kit Software (Voltage Measurements Tab—Start ADC Scanning)

## Evaluates: MAX17843

### Log Scanned Data

Г

The MAX17843 EV kit software allows the data measured during continuous ADC scanning to be saved to file. This feature is available by selecting the **File | Log Scan Data** menu item. The steps below explain how to setup data logging:

- Perform the steps listed in the ADC Scan section.
- Select the File | Log Scan Data menu item. The window shown in Figure 10.
- Enter the number of ADC scans to log and the file path and root name (Figure 11), then click the **OK** button.
- Once n number of scans has completed, data can be retrieved from the **File Path** location. The file name is appended with date and time stamp.

At the completion of this process, data logging is disabled, but the continuous ADC scanning continues until the **Start ADC Scanning** checkbox is unchecked. The file generated by the software logs the measured data of the enabled channels for all devices in the daisy-chain.

| 116 0       | revice melp               |                  |                          |                          |                         |                  |                          | Enne Countr              |                |                                              |                                                               |                                                                      |                   |         |         |   |    |
|-------------|---------------------------|------------------|--------------------------|--------------------------|-------------------------|------------------|--------------------------|--------------------------|----------------|----------------------------------------------|---------------------------------------------------------------|----------------------------------------------------------------------|-------------------|---------|---------|---|----|
| Lo          | ig Scan Data              | heck             | PECERR                   | FMEA                     | STATUS                  | UV               | OV                       | MiniQ Pec                | DC Pec         | AliveCnt                                     | M17841                                                        | RX O                                                                 | ther              |         |         |   |    |
| - San<br>Lo | ve Register Configuration |                  | 0                        | 0                        | 0                       | 0                | 0                        | 0                        | 0              | 0                                            | 0                                                             | 0                                                                    |                   |         |         |   |    |
| -           | au negoter contiguiation  | diration         | Wiltane                  | Mass remain              | MANT?                   | 79.47 Dar        | defar Me                 | n David Mikita           | MAY 170        | 41                                           |                                                               |                                                                      |                   |         |         |   | _  |
| Exi         | it                        | SEBOON           | Torrange                 |                          | - PRAID                 | rano neg         | paver me                 | p neogramie              | Parking        | 11                                           |                                                               |                                                                      |                   |         |         | _ | 51 |
| First Addr  | ness 0x00 -               | Device           | Cell1                    | Cel2                     | Cell3                   | Cell4            | Cel                      | 5 Celis                  | Cel7           | Celā                                         | Cel9                                                          | Cell10                                                               | Cell11            | Cell12  | Block   |   |    |
|             | Helio All                 | 0                | 3.5977                   | 3.5977                   | 3.5986                  | 3.5983           | 3.5                      | 983 3.5956               | 3.5992         | 3.5992                                       | 3.6005                                                        | 3.6017                                                               | 3.6011            | 3.6017  | 43.2129 |   |    |
| S           | iet First Address         |                  | 3.3993                   | 3.3977                   | 3.3900                  | 313993           | 3.3                      | 111 2.3114               | 2.3993         | 3.3900                                       | 3.0014                                                        | 3.0003                                                               | 3.0003            | 3.0020  | 40.1940 |   |    |
|             | _                         |                  |                          |                          |                         |                  |                          |                          |                |                                              |                                                               |                                                                      |                   |         |         |   |    |
|             |                           |                  |                          |                          |                         |                  |                          |                          |                |                                              |                                                               |                                                                      |                   |         |         |   |    |
|             |                           |                  |                          |                          |                         |                  |                          |                          |                |                                              |                                                               |                                                                      |                   |         |         |   |    |
|             | 5 - 6                     |                  |                          |                          |                         |                  |                          |                          |                |                                              |                                                               |                                                                      |                   |         |         |   | 1  |
|             | Fir A                     | Device           | ADV1                     | AIN2                     | MDN/M                   | 00X              | TOTAL                    | DEAG                     | ļ              |                                              |                                                               |                                                                      |                   |         |         |   |    |
|             |                           | Device<br>0<br>1 | AIN1<br>0xFF00<br>0xFF10 | A3N2<br>0xFF20<br>0xFF20 | M3N/M<br>06/C1<br>C2/C1 | 44.X<br>12<br>12 | TOTAL<br>43.19<br>43.19  | DEAG<br>0x0000<br>0x0000 |                | 100                                          | on Ove                                                        | rsample Corr                                                         | 50 Ì □ H4         | es Veu  |         |   |    |
|             |                           | Device<br>0<br>1 | AIN1<br>0xFF00<br>0xFF10 | AIN2<br>0xFF20<br>0xFF20 | MIN,M<br>06/CI<br>C2/CI | 44,X<br>12<br>12 | 43.19<br>43.19           | 05AG<br>0x0000<br>0x0000 | Enable         | Al (Heasuret                                 | n) Ove<br>16                                                  | rsample Corr                                                         | 5 DH              | ex View |         |   |    |
|             |                           | Device<br>0<br>1 | AIN1<br>0xFF00<br>0xFF10 | A3N2<br>0xFF20<br>0xFF20 | 66/C1<br>C2/C1          | 64,X<br>12<br>12 | 1017AL<br>43.19<br>43.19 | 00AG<br>0x9000<br>0x9000 | Enable         | All (Measures                                | n) Ove<br>16                                                  | rsample Cori                                                         | 5 DH              | ex View |         |   |    |
|             |                           | Device<br>0<br>1 | ADVI<br>0xFF00<br>0xFF10 | A342<br>0xFF20<br>0xFF20 | KBV/M<br>C6/C1<br>C2/C1 | 44X<br>12<br>12  | 1017AL<br>43.19<br>43.19 | D646<br>0x9000<br>0x9000 | Enable         | All (Measure)                                | n) Ove<br>16<br>Uni                                           | rsample Con<br>rity<br>polar                                         | 5 DH              | ex View |         |   |    |
|             |                           | Device<br>0<br>1 | AIN1<br>0xFF00<br>0xFF10 | A3N2<br>0xFF20<br>0xFF20 | MDN/M<br>06/01<br>02/01 | 44X<br>12<br>12  | TOTAL<br>43.19<br>43.19  | 0x0000<br>0x5000         | Enable<br>Star | All (Measuret<br>t ADC Scannin<br>ingle Scan | n) Ove<br>16<br>ng Pola<br>Uni<br>Nar                         | rsample Con<br>rity<br>polar<br>ncing S/I/ Dia<br>te                 | 19   He<br>•<br>• | ex View |         |   |    |
|             |                           | Device<br>0<br>1 | AIN1<br>0xFF00<br>0xFF10 | A3N2<br>DxFF20<br>DxFF20 | HEN,M<br>C6/C1<br>C2/C1 | 44.X<br>12<br>12 | 43.19<br>43.19           | D6AG<br>0x9000<br>0x9000 | tnable<br>Star | All (Measured<br>t ADC Scannin<br>ingle Scan | in) Ove<br>16<br>19 Pola<br>Uni<br>Sala<br>New<br>Sca         | rsample Corr<br>ntry<br>polar noing SVI Da<br>re n<br>Node           | fg □ He<br>•<br>• | ex View |         |   |    |
|             |                           | Device<br>0<br>1 | AIN1<br>0xfF00<br>0xfF10 | A342<br>0xFF20<br>0xFF20 | MINUM<br>C6(C1<br>C2)C1 | 44X<br>12<br>12  | 43.19<br>43.19           | DGAG<br>0x9003<br>0x9003 | Enable<br>Star | All (Measures<br>t ADC Scannie<br>ingle Scan | in) Ove<br>16<br>Ing Pola<br>Nar<br>Scar<br>Pyr               | rsample Corr<br>rity<br>polar<br>noing SW Da<br>re<br>1 Mode<br>amid | fg — не<br>•<br>• | ex Wew  |         |   |    |
|             |                           | Device<br>0<br>1 | AIN1<br>0xFF00<br>0xFF10 | A2H2<br>0xFF20<br>0xFF20 | MIN/M<br>C6/C1<br>C2/C1 | 44X<br>12<br>12  | TOTAL<br>43.19<br>43.19  | DGAG<br>0x0000<br>0x0000 | Enable<br>Star | All (MeasureE<br>t ADC Scannin<br>ingle Scan | n) Ove<br>16<br>99 Pole<br>Uni<br>8ala<br>New<br>Scare<br>Pyr | rsample Con<br>rity<br>polar<br>ncing SW Da<br>ne<br>1 Mode<br>amid  |                   | ex Wew  |         |   |    |

Figure 10. MAX17843 Evaluation Kit Software (File Menu Item—Log Scan Data)

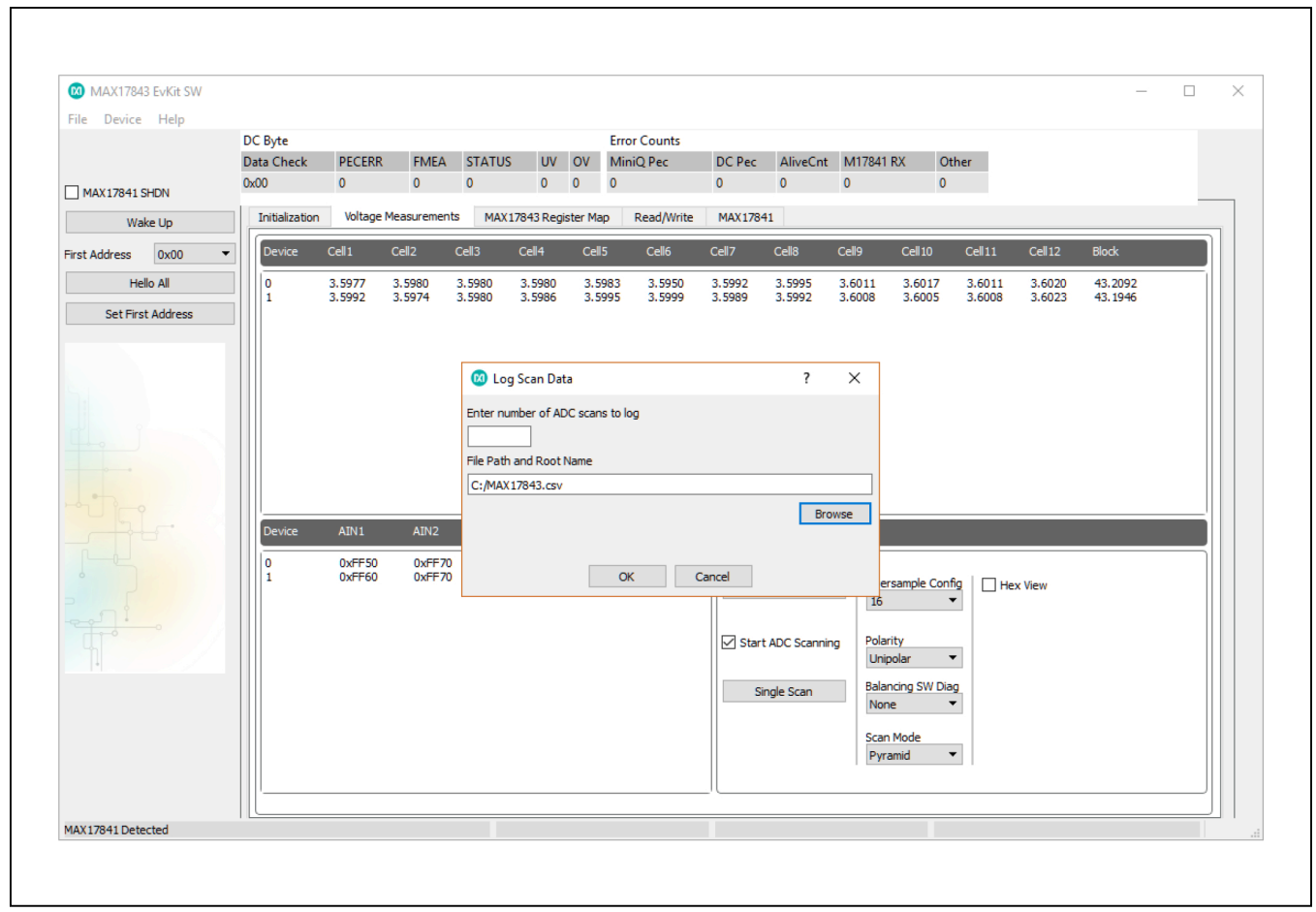

Figure 11. MAX17843 Evaluation Kit Software (Voltage Measurements Tab—Enter Number of Scans and Choose File Path Dialog Box)

### Evaluates: MAX17843

### Save/Load Register Configuration

The GUI features a **Save Register Configuration** and Load Register Configuration function. This allows all current register configurations and GUI control settings to be saved and loaded later. When saving, the software first performs a read of all the registers of each device in the daisy-chain to obtain their current configurations. Once complete, a **Save All Data** dialog box appears (Figure 12) asking for a file name and type. When loading, a **Load Configuration** file window appears asking for a file to open. The load function writes the data from the file to the registers of all the devices in the daisy-chain.

### **PEC Byte**

The MAX17843 EV kit software supports packet-errorchecking (PEC) display by implementing a CRC-8 algorithm to maintain data integrity with the devices in the daisy-chain. The software generates the PEC byte when performing a write to a MAX17843 device and verifies the PEC byte received from the devices after a read operation. For details on how to make a PEC calculation, refer to *PEC Errors* section in the MAX17843 IC data sheet.

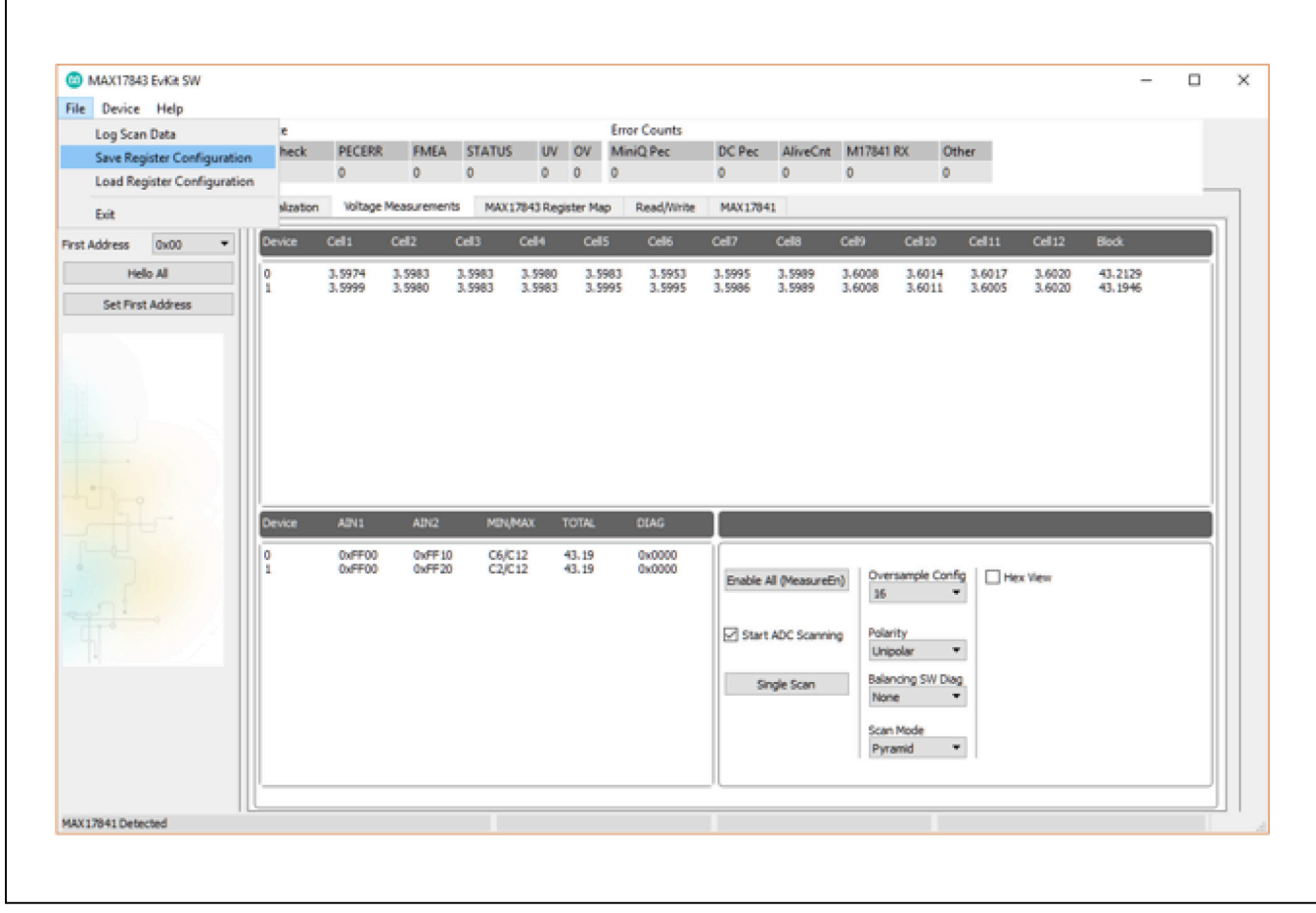

Figure 12. MAX17843 Evaluation Kit Software (Voltage Measurements Tab—Save/Load Register Configuration)

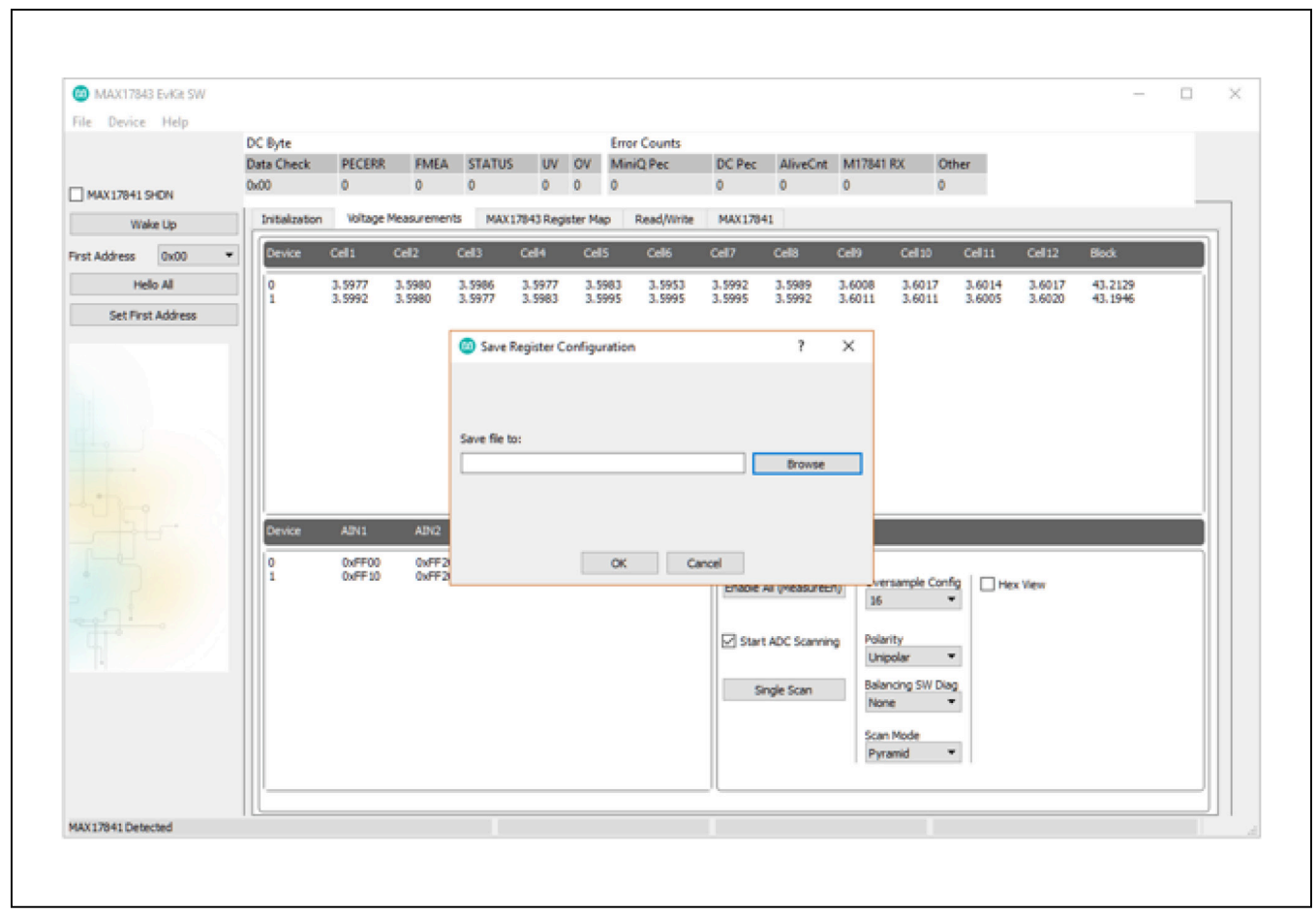

Figure 13. MAX17843 Evaluation Kit Software (Voltage Measurements Tab—Save Register Configuration Dialog Box)

# Evaluates: MAX17843

### **Detailed Description of Hardware**

The MAX17843 evaluation kit (EV kit) demonstrates the capabilities of the MAX17843 12-channel, high-voltage smart sensor data-acquisition interface IC. Vertical headers (P2–P6) allow for the connection of multiple EV kits, supporting a 32-device (max) daisy-chain capability.

The MAX17843 device can be configured to operate with 3–12 battery cells. The cells can be directly connected to the EV kit, or can be routed through the P1 header. See the *Battery Cells* section. The EV kit also facilitates utilizing the auxiliary pins and accessing the general-purpose input/output (GPIO) pins.

### **Device Startup**

To start up the EV kit, apply 9V (min) across the PACK+ and PACK- PCB pads and then follow the startup sequence below:

- 1) Connect the six, 2-wire, blue crossover cables, as follows:
  - Connect P1 on the MAX17841B EV kit to P6 on the first MAX17843 EV kit.
  - Connect P2 on the MAX17841B EV kit to P5 on the first MAX17843 EV kit.
  - Connect P2 on the first MAX17843 EV kit to P6 on the second MAX17843 EV kit.
  - Connect P3 on the first MAX17843 EV kit to P5 on the second MAX17843 EV kit.
- 2) Connect the single, 2-wire red loopback cable from P2 to P3 of the second MAX17843 EV kit.
- Connect a pack voltage across the PACK+ and PACK- pads.
- 4) Connect a battery voltage across the BAT0–BAT12 pads (battery cells or external power supply).

### Table 10. Switch Descriptions (SW1)

- 5) Connect the MINIQUSB command module to the MAX17841B EV kit's J3 and J4 headers.
- 6) Using the provided USB cable, connect the MINIQUSB command module to a PC.
- 7) Start the MAX17843 EV kit software.
- Ensure that the MAX17841 SHDN checkbox (Figure 1) on the MAX17843 software GUI is not checked.
- 9) Click the **Wake Up** button in the MAX17843 software.

**Note:** The MAX17841B's SHDN pin is pulled up to +3.3V by the MINIQUSB's K1 GPIO pin.

Once the wake-up routine is completed, the SHDN pin of each MAX17843 device on the daisy-chain should rise to approximately 8.5V. The devices are now enabled and ready for communication.

### **Battery Cells**

When evaluating the MAX17843 EV kit, the cell-stack voltage is provided by cascading 3–12 battery cells, or by applying a DC voltage between the BAT0–BAT12 pads. The following sections explain how to configure the EV kit and connect the battery cells.

### **Cell Configuration**

- 1) Configure switch SW1 according to Table 10.
- 2) When using a DC power supply, the cascaded  $2k\Omega$  resistors provide divided-down voltages to the cell input pins. This, in effect, emulates the connection of 12 battery cells.
- Configure jumpers CELL2–CELL12 according to the number of battery cells (actual or emulated) connected to the system (see <u>Table 11</u>).

| SW1      | CELL-STACK VOLTAGE                 | CONNECTION                                        |
|----------|------------------------------------|---------------------------------------------------|
| All off* | 2–12 battery cells                 | Cells cascaded between BAT0-BAT12                 |
| All on   | DC power supply to emulate battery | See step 10 in the Quick Start, Procedure section |

\*Default position.

# Evaluates: MAX17843

# MAX17843 Evaluation Kit

| NO. OF |        |        |        |        | SH     |        | TION   |        |         |         |        |
|--------|--------|--------|--------|--------|--------|--------|--------|--------|---------|---------|--------|
| CELLS  | CELL 2 | CELL 3 | CELL 4 | CELL 5 | CELL 6 | CELL 7 | CELL 8 | CELL 9 | CELL 10 | CELL 11 | CELL12 |
| 3      | Off    | Off    | On     | On     | On     | On     | On     | On     | On      | On      | On     |
| 4      | Off    | Off    | Off    | On     | On     | On     | On     | On     | On      | On      | On     |
| 5      | Off    | Off    | Off    | Off    | On     | On     | On     | On     | On      | On      | On     |
| 6      | Off    | Off    | Off    | Off    | Off    | On     | On     | On     | On      | On      | On     |
| 7      | Off    | Off    | Off    | Off    | Off    | Off    | On     | On     | On      | On      | On     |
| 8      | Off    | Off    | Off    | Off    | Off    | Off    | Off    | On     | On      | On      | On     |
| 9      | Off    | Off    | Off    | Off    | Off    | Off    | Off    | Off    | On      | On      | On     |
| 10     | Off    | Off    | Off    | Off    | Off    | Off    | Off    | Off    | Off     | On      | On     |
| 11     | Off    | Off    | Off    | Off    | Off    | Off    | Off    | Off    | Off     | Off     | On     |
| 12*    | Off    | Off    | Off    | Off    | Off    | Off    | Off    | Off    | Off     | Off     | Off    |

### Table 11. Jumper Descriptions (CELL2–CELL12)

\*Default position.

### **Cell Connections**

When using actual or emulated battery cells, keep in mind the following cell-connection requirements (see <u>Table 12</u> for an 8-cell example):

- 3 cells (min) must be connected to each MAX17843 device
- 12 cells (max) can be connected to each MAX17843 device
- The BAT0\_ to BAT1\_ cell inputs must always be populated with a battery cell
- The remaining cells are populated between BAT 1\_ and BAT 2\_, BAT 2\_ and BAT 3\_, and so on, until all cells are connected
- All unused cell inputs must be shorted together, using the appropriate CELL2–CELL12 jumpers

When DC power supplies are used to emulate battery cells, set their output in the 9V to 60V range. Connect the power supplies between the PACK+ and PACK- PCB pads and ensure that a shunt is installed on jumpers JU14 and JU19.

When using actual battery cells, connect them across the appropriate BAT PCB pads, or route them through the P1 connector (see Table 13).

### Table 12. 8-Cell Connections

| CELL | + TERMINAL             | - TERMINAL   |  |  |  |
|------|------------------------|--------------|--|--|--|
| 1    | BAT1_                  | BAT0_        |  |  |  |
| 2    | BAT2_                  | BAT1_        |  |  |  |
| 3    | BAT3_                  | BAT2_        |  |  |  |
| 4    | BAT4_                  | BAT3_        |  |  |  |
| 5    | BAT5_                  | BAT4_        |  |  |  |
| 6    | BAT6_                  | BAT5_        |  |  |  |
| 7    | BAT7_                  | BAT6_        |  |  |  |
| 8    | BAT8_                  | BAT7_        |  |  |  |
| _    | BAT9_shorte            | ed to BAT8_  |  |  |  |
|      | BAT10_shorted to BAT9_ |              |  |  |  |
|      | BAT11_shorte           | ed to BAT10_ |  |  |  |
| —    | BAT12_ short           | ed to BAT11_ |  |  |  |

### **Daisy-Chain**

The MAX17843 EV kit includes a UART bus system that allows cascading of up to 32 MAX17843 devices. The EV kit facilitates the device cascading by routing the UART bus between the P2/P3 and P5/P6 connectors. These connectors are used to cascade multiple EV kit boards together. Table 14 provides the pinouts for the inter board connectors on the EV kit.

### **Auxiliary Inputs**

The auxiliary inputs of the MAX17843 devices are routed to jumpers JU0 and JU1. This allows the auxiliary analog inputs to measure external resistance-temperature detector (RTD) components. A negative temperature coefficient (NTC) RTD can be configured with the AUXIN1 or AUXIN2 analog inputs to accurately monitor module or battery-cell temperature. When the auxiliary inputs are not used, a shunt can be installed on its associated jumper, providing a known pin state (AGNDA).

### Maxim Command Module (MINIQUSB)

The MINIQUSB module is powered by the host PC's USB port. Refer to the MINIQUSB User Guide for additional information. See <u>Table 19</u> for a pin-to-pin association between the MINIQUSB module and the EV kit's J3 header.

| Table 13. P1 H | eader Cell | Connections |
|----------------|------------|-------------|
|----------------|------------|-------------|

| CELL | + TERMINAL | - TERMINAL |
|------|------------|------------|
| 1    | P1-1       | P1-3       |
| 2    | P1-3       | P1-5       |
| 3    | P1-5       | P1-7       |
| 4    | P1-7       | P1-9       |
| 5    | P1-9       | P1-11      |
| 6    | P1-11      | P1-13      |
| 7    | P1-13      | P1-15      |
| 8    | P1-15      | P1-17      |
| 9    | P1-17      | P1-19      |
| 10   | P1-19      | P1-21      |
| 11   | P1-21      | P1-23      |
| 12   | P1-23      | P1-25      |

### Table 14. Headers (P2/P3, P5/P6)

| PIN       | NET    |
|-----------|--------|
| P2 HEADER |        |
| 1         | TXUP_A |
| 2         | TXUN_A |
| P3 HEADER |        |
| 1         | RXUP_A |
| 2         | RXUN_A |
| P5 HEADER |        |
| 1         | TXLN_A |
| 2         | TXLP_A |
| P6 HEADER |        |
| 1         | RXLN_A |
| 2         | RXLP A |

### Table 15. Auxiliary Jumpers (JU0, JU1)

| AUXILIARY INPUT (DEVICE) | JUMPER* |
|--------------------------|---------|
| AUXIN1A (U1)             | JUO     |
| AUXIN2A (U1)             | JU1     |

\*To use the auxiliary input, remove the shunt from the jumper.

### Table 16. MAX17841B EV Kit J3 Header

| PIN | NAME     |
|-----|----------|
| 1   | GND      |
| 2   | INT      |
| 3   | GPIO7    |
| 4   | COMP_OUT |
| 5   | GPIO8    |
| 6   | ALRMUV   |
| 7   | DIN      |
| 8   | ALRMOV   |
| 9   | CS       |
| 10  | MCLR     |
| 11  | SCLK     |
| 12  | USHDN    |
| 13  | DOUT     |
| 14  | NC       |
| 15  | VDD      |
| 16  | NC       |

### **16-Pin Header Footprints**

<u>Table 20</u> provides the complete pinouts for each of the 16-pin single-row headers (J1–J4) provided on the MAX17842 EV kit. Between the headers is a MAX17843 device that is fanned out to the four 16-pin headers.

### J4 and J5 Headers

The J4 and J5 header footprints provide direct access to the MAX17843 IC.

### Table 17. MAX17843 EV Kit Headers (J1–J4)

|         | PIN NAME           |            |       |      |  |
|---------|--------------------|------------|-------|------|--|
| PIN NO. | J1                 | J2         | J3    | J4   |  |
| 1       | NC1                | GPIO0      | SW0   | SW8  |  |
| 2       | AGND               | NC         | C0    | C8   |  |
| 3       | SHDNL   NC19   SW1 |            | SW9   |      |  |
| 4       | AGND TXLP C1       |            | C9    |      |  |
| 5       | VAA TXLN SW2       |            | SW2   | SW10 |  |
| 6       | TXUN               | VDDL2      | C2    | C10  |  |
| 7       | TXUP               | AGND/GNDL2 | SW3   | SW11 |  |
| 8       | AGND/GNDL1         | RXLP       | C3    | C11  |  |
| 9       | VDDL1              | RXLN       | SW4   | SW12 |  |
| 10      | AGND/GNDL3 NC26 C4 |            | C12   |      |  |
| 11      | VDDL3 NC27 SW5     |            | VBLKP |      |  |
| 12      | RXUN               | CTG        | C5    | NC60 |  |
| 13      | RXUP               | AUXIN2     | SW6   | HV   |  |
| 14      | GPIO3 AUXIN1 C6    |            | C6    | DCIN |  |
| 15      | GPIO2 AGND SW7 CPF |            | CPP   |      |  |
| 16      | GPIO1 THRM C7      |            | CPN   |      |  |

# Evaluates: MAX17843

### **Test Procedures**

For all diagnostics and other testing details, refer to MAX17843 IC data sheet. Following are various test procedures for guidance.

# A. Overvoltage- and Undervoltage-Threshold Testing

With the ASIC communicating normally to the host in a single ASIC configuration, configure the OV and UV set and clear thresholds in the threshold registers (OVTHSET and UVTHSET) of MAX17843 and check if the appropriate alerts are set. The detailed procedures follow (also see Figure 14 and Table 12).

A variable 80V, 10A power supply is used to power up the MAX17843; the module voltage was initially set to 36V (3V/cell).

### **Test Procedure:**

- 1) ASIC ready to measure (cell-measurement channels enabled, device addresses configured).
- 2) Start measurement.
- 3) Read cell voltages.
- 4) Enable alerts for all cells in ALRTOVEN and ALRTU-VEN registers.
- 5) Confirm cell voltages are as expected by clicking **Single Scan** button in the **Voltage Measurements** tab on the screen.
- Confirm that STATUS, ALRTCELL, ALRTOVCELL, and ALRTUVCELL registers read 0x0000 by reading the register values.

- 7) Either import or set the following configuration in the **Read/Write Device** tab:
  - OVTHSET (Overvoltage Set) configured to 4.2V (Hex = 0xD708).
  - OVTHCLR (Overvoltage Clear) configured to 3.8V (Hex = 0xC28C).
  - UVTHSET (Undervoltage Set) configured to 2.4V (Hex = 0x7AE0).
  - UVTHCLR (Undervoltage Clear) configured to 2.7V (Hex = 0x8A3C).
  - Some voltage thresholds and their corresponding hexadecimal conversion are given for reference (see Table 21).

### **Table 18. Voltage Thresholds**

| VOLTAGE THRESHOLD (V) | HEXADECIMAL |
|-----------------------|-------------|
| 1.0                   | 3330        |
| 1.5                   | 4CCC        |
| 2.0                   | 6664        |
| 2.5                   | 8000        |
| 3.0                   | 9998        |
| 3.5                   | B330        |
| 4.0                   | CCCC        |
| 4.5                   | D708        |

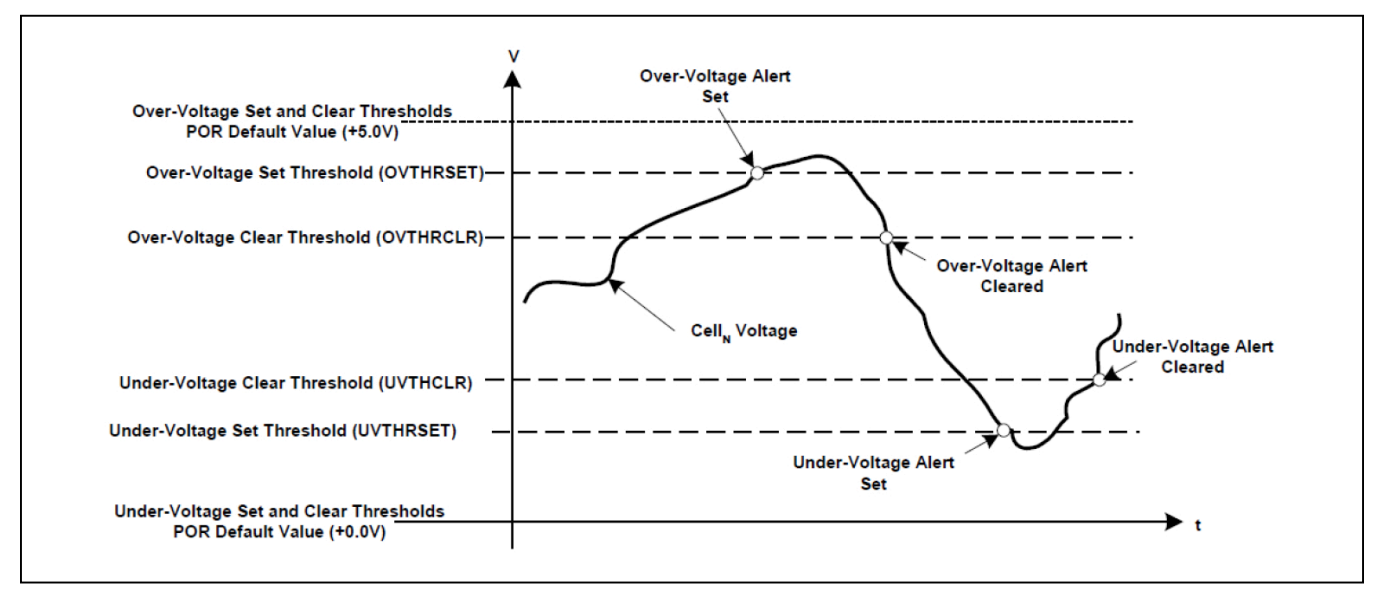

Figure 14. Programmable Overvoltage and Undervoltage Thresholds Diagram

# Evaluates: MAX17843

- 8) Write these values in the appropriate registers using the **Write All** button in the **Read/Write Device** tab.
- Select the registers and confirm that values are written appropriately by refreshing a Single Scan and then reading the register content.
- 10) Ensure all Overvoltage Alert Enables and Undervoltage Alert Enables are configured properly.
- 11) Select the ALRTOVEN and ALRTUVEN registers and confirm the registers are updated appropriately after a **Scan** refresh.
- 12) Steadily increase the supply voltage up to approximately 52V so that each cell reads greater than 4.2V.
- 13) Refresh the new readings on the Voltage Measurements tab.
- 14) Refresh the Scan.
- 15) The ALRTOV bit in the STATUS register should be set to '1'. Also, all the ALRTOV [12:1] in the ALRTOVCELL register should be set to '1' and bits ALRTCELL [12:1] in ALRTCELL register should be set to '1'.
- In the MAX17843 Evaluation Kit Software GUI, at the top OV flag also sets to 1 under the OV field (Figure 15).
- 17) Now, steadily decrease the supply voltage to 42V (3.5V/cell).
- 18) Repeat steps 13 and 14.
- 19) The ALRTOV bit in the STATUS register should be cleared to '0'. Also, all the ALRTOV [12:1] in the ALRTOVCELL register should .be set to cleared and bits ALRTCELL [12:1] in ALRTCELL register should be set to cleared to '0'.

- 20) In the MAX17843 Evaluation Kit Software GUI, at the top OV flag also gets cleared to 0 under the **OV** field (Figure 16).
- 21) Decrease the supply voltage steadily down to 24V so that each cell reads less than 2.4V.
- 22) Refresh the new readings on the Voltage Measurements tab.
- 23) Refresh the Scan.
- 24) The ALRTUV bit in the STATUS register should be set to '1'.
- 25) Also, all the ALRTUV [12:1] in the ALRTUVCELL register should be set to '1' and bits ALRTCELL [12:1] in ALRTCELL register should be set to '1'.
- 26) In the MAX17843 Evaluation Kit Software GUI, at the top UV flag also gets set to 1 under the **UV** field.
- 27) Steadily increase the supply voltage to 36V (3.0V/ cell).
- 28) Repeat steps 22 and 23.
- 29) The ALRTUV bit in the STATUS register should be cleared to '0'. Also, all the ALRTUV [12:1] in the ALRTUVCELL register should be set to cleared and bits ALRTCELL [12:1] in ALRTCELL register should be cleared to '0'.
- In the MAX17843 Evaluation Kit Software GUI, at the top UV flag also should be cleared to "0" under the UV field.

This verifies the **OV/UV Set** and **Clear** thresholds for MAX17843. The OV or UV alert can be selected for any specific cell the user wants to monitor the voltage.

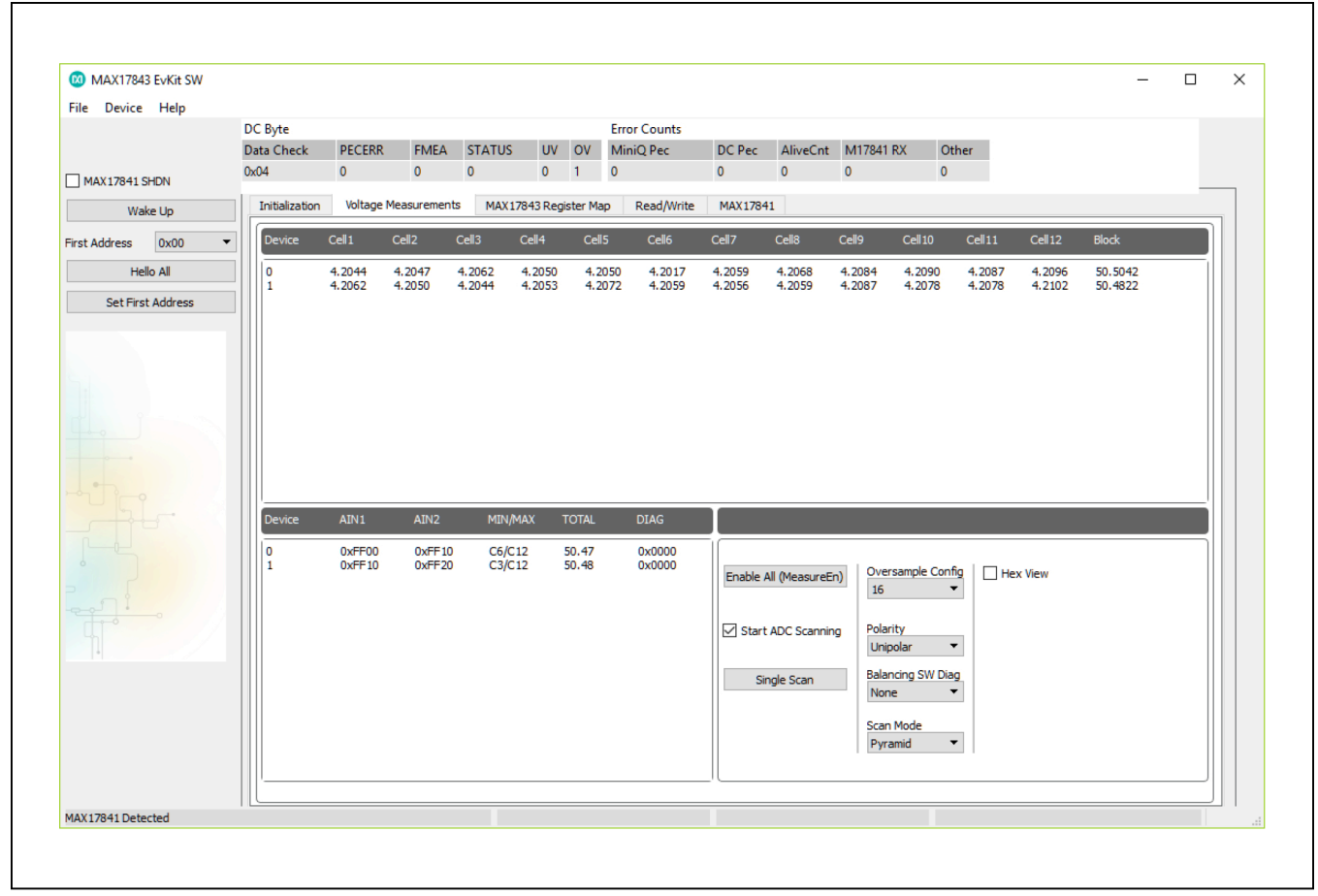

Figure 15. MAX17843 Evaluation Kit Software (Voltage Measurements Tab—OV Flag)

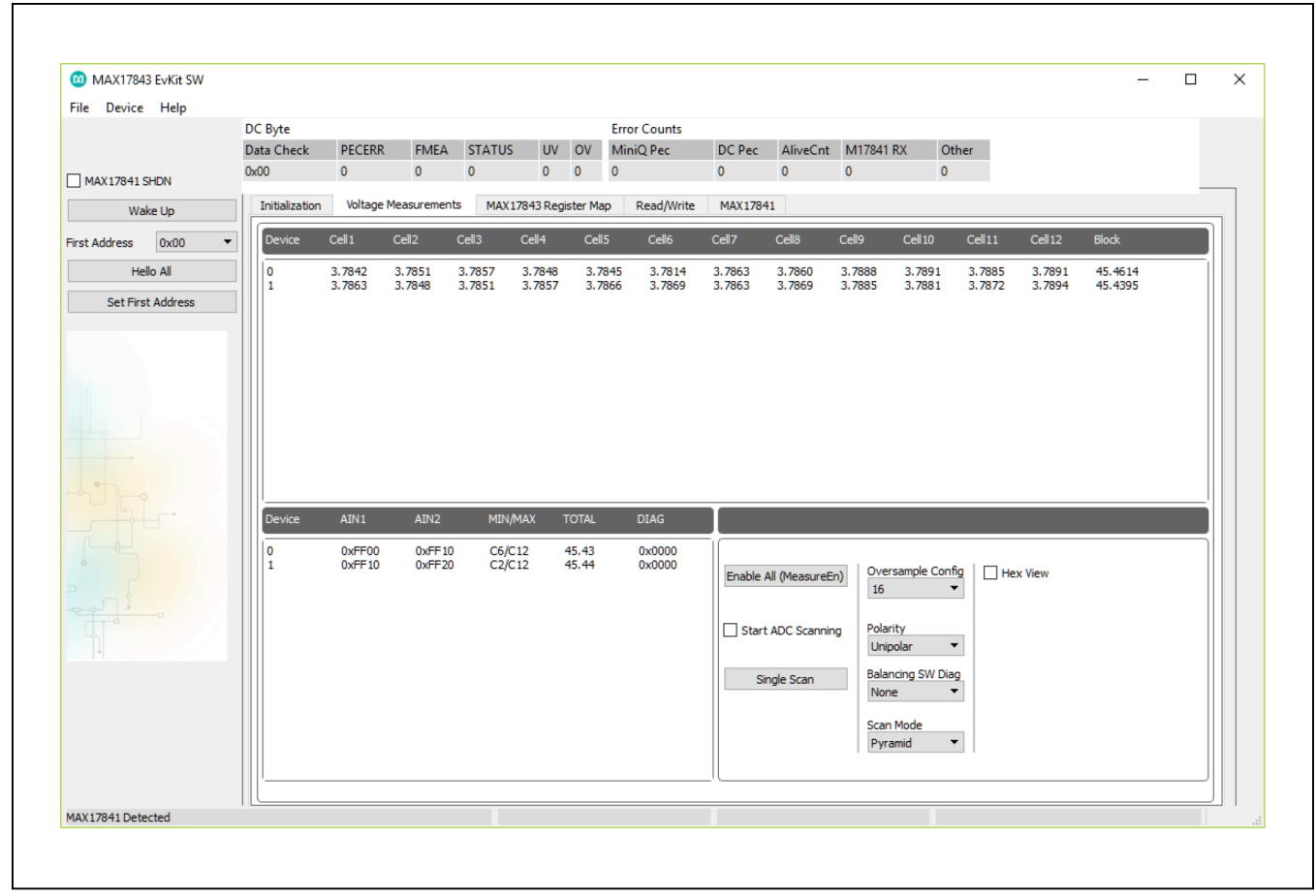

Figure 16. MAX17843 Evaluation Kit Software (Voltage Measurements Tab—OV Flag Cleared)

### **B)** Cell-Balancing Testing

With the ASIC communicating normally to the host in a single ASIC configuration, cell balancing, along with the Watchdog Timer configuration is tested. The detailed procedure follows:

12 Li-Ion cells were connected to the MAX17843 device. Module voltage was 45.55V.

### **Test Procedure:**

- 1) ASIC ready to measure (cell measurement channels enabled, device addresses configured)
- 2) Confirm cell voltages are as expected by clicking **Single Scan**.
- 3) Enable and configure the Odd-balancing switches from the **BALSWEN**.
- Confirm the BALSWEN register reads 0x0555 by reading the register value (all the odd cell-balancing switches will be turned on).
- 5) Go to the **Voltage Measurements** tab and read the voltages.
- All the odd cell voltages will show a drop in the voltages by a few (this drop depends on battery impedance and the parasitic I\*R drop in the path of that measurement).
- 7) Enable and configure the even balancing switches from the **BALSWEN**.
- Confirm the BALSWEN register reads 0x0AAA by reading the register value (all the even cell-balancing switches will be turned on).
- 9) Go to the **Voltage Measurements** tab and read the voltages.
- All the even-cell voltages will show a drop in the voltages (this drop depends on battery impedance and the parasitic I\*R drop in the path of that measurement).

### **Ordering Information**

| PART           | ТҮРЕ   |
|----------------|--------|
| MAX17843EVKIT# | EV Kit |

#Denotes RoHS compliant.

### C) Die Temperature Diagnostic Testing

With the ASIC communicating normally to the host in a single ASIC configuration, die temperature diagnostic test was carried out. The procedure regarding the same is listed as follows:

12 Li-Ion cells were connected to MAX17843 device. Module voltage is 45.55V.

### **Test Procedure:**

- 1) ASIC ready to measure (cell-measurement channels enabled, device addresses configured).
- 2) Confirm cell voltages are as expected in the **Voltage Measurements** tab.
- In the Read/Write tab, configure the DIAGSEL [2:0] bits in the DIAGCFG register (0x51) to select the die temperature. This is done by doing a WRITEALL of the value 0x0006 into the DIAGCFG register (0x51).
- 4) Select the **Die temperature** option (0b110) from the register and configure the device.
- 5) The user will see the result by reading the DIAG register (0x50).
- 6) In this case, since the part was tested at room temperature, the DIAG showed a value of 21.86°C when converted from the DIAG register results.
- 7) Refer to the *Die Temperature Measurement* section in the MAX17843 IC data sheet for die temperature conversions from results of DIAG register into °C.

|     |                                                      |                                                                                  |              | Y = Lead-free & RoHS                 |                            |
|-----|------------------------------------------------------|----------------------------------------------------------------------------------|--------------|--------------------------------------|----------------------------|
| QTY | REFERENCE DESIGNATOR                                 | DESCRIPTION                                                                      | PART NO.     | Compliant<br>R = RoHS Compliant Only | COMPONENT (*<br>= Sampled) |
| 4   |                                                      |                                                                                  |              | N = Non-Compliant                    |                            |
| 9   | AGND (X6)                                            | Multipurpose Test Points, Black                                                  | EH0400       |                                      |                            |
| 4   | C1, C57, C58, C83                                    | 2200pF ±5%, 630V C0G ceramic capacitors, auto grade (1206)                       | EC2493       |                                      |                            |
| °   | C2, C84, C102                                        | 0.47µF ±10%, 16V X7R ceramic capacitors (0603)                                   | ECM0581      | Y                                    | *                          |
| -   | C3                                                   | 1µF ±10%, 16V X7R ceramic capacitors (0603)                                      | ECM0602      | ٨                                    | *                          |
| -   | C5                                                   | 2.2uF ±10%, 100V X7R ceramic capacitors (1210)                                   | ECM0711      | ٨                                    | *                          |
| 13  | C6-C17, C25                                          | 0.1μF ±10%, 100V X7R ceramic capacitors, automotive grade (0805)                 | ECM0826      |                                      |                            |
| -   | C18                                                  | 100pF ±5%, 50V C0G ceramic capacitors (0402)                                     | ECM0122      | ٨                                    | *                          |
| -   | C21                                                  | 1000pF ±10%, 25V X7R ceramic capacitors, automotive grade (0603)                 | ECM0912      | ٨                                    | *                          |
| -   | C23                                                  | 4.7uF ±10%, 50V X7R ceramic capacitors (1210)                                    | ECM0643      |                                      |                            |
| -   | C24                                                  | 0.1µF ±10%, 100V X7R ceramic capacitors, automotive grade (0603)                 | ECM0864      | ٨                                    | *                          |
| -   | C27                                                  | 0.47uF ±10%, 100V X7S ceramic capacitors, automotive grade (0805)                | ECM0581      |                                      |                            |
| -   | C40                                                  | 1uF ±10%, 100V X7R ceramic capacitors (1206)                                     | ECM0799      |                                      |                            |
| 24  | C41-C52, C67-C78                                     | 0.1μF ±10%, 100V X7R ceramic capacitors, automotive grade (0805)                 | ECM0826      | Y                                    | *                          |
| 4   | C53, C54, C79, C81                                   | 15pF ±5%, 100V C0G ceramic capacitors, automotive grade (0603)                   | ECM0896      | Y                                    | *                          |
| 2   | C55, C56                                             | 0.01uF ±5%, 50V C0G ceramic capacitors (0603)                                    |              |                                      |                            |
| 3   | C1001, C1002, C1003                                  | 0.1μF ±10%, 50V X7R ceramic capacitors (0603)                                    | ECM0445      |                                      |                            |
| 4   | D1, D2, D7, D11                                      | ESD protection diodes (SOT-23)                                                   | ED0781       |                                      |                            |
| 4   | D9, D10, D12, D13                                    | 1A, 150V diodes POWERDI®123                                                      | ED0884       | Y                                    |                            |
| 2   | D14, D27                                             | Unidirectional ESD protection diodes (SOD323)                                    | ED0782       |                                      |                            |
| 2   | D28, D29                                             | Dual Switching Common Cathode Diode                                              | ED0885       | 7                                    |                            |
|     | DCIN, THRM, VDDL1, VDDL1, VDDL3, VDDL4,              |                                                                                  |              |                                      |                            |
|     | VAA, VAA, GPIO3_A, GPIO2_A, GPIO1_A, GPIO0_A, HV,    |                                                                                  |              |                                      |                            |
| Ş   | TXUP, TXUN, RXUP, RXUN,                              | Multinurrosea Tast Points Rad                                                    | EH0384       | >                                    |                            |
| 3   | TXUP_A, TXUN_A, RXUP_A, RXUN_A,                      |                                                                                  |              | -                                    |                            |
|     | TXLP, TXLN, RXLP, RXLN,                              |                                                                                  |              |                                      |                            |
|     | TXLP_A, TXLN_A, RXLP_A, RXLN_A, /SHDNL\              |                                                                                  |              |                                      |                            |
| -   | J5                                                   | 26 pin dual row (2x13) headers (0.1in centers)                                   | EH0205       | Y                                    |                            |
|     | JU0, JU1, JU2, JU3, JU14, JU15,JU16, JU17,JU18, JU19 | -                                                                                |              | :                                    |                            |
| 2   | CELL2, CELL3, CELL4, CELL5, CELL6, CELL7, CELL8,     | 2 pin headers (0.1in centers)                                                    | EH00/2       | Y                                    |                            |
|     | CELL9, CELL10, CELL11, CELL12                        |                                                                                  |              |                                      |                            |
| 16  | PACK+, PACK-, BAT0-BAT12, AGND                       | 20G tinned copper Bus wire formed into "U" shaped loops (0.25" off the PC board) | EBUSS20W     | Υ                                    |                            |
| -   | P1                                                   | 15-circuit CLIK-Mate Vertical PCB Receptacle, 1.50mm pitch                       | EH1172       |                                      |                            |
| 9   | P2, P3, P5, P6, P8,P9                                | 2-circuit CLIK-Mate Vertical PCB Receptacle, 1.50mm pitch                        | EH1174       |                                      |                            |
| -   | R1                                                   | 100Ω ±5% resistors (1206)                                                        | ER0512061000 |                                      |                            |
| -   | R2                                                   | 1kΩ ±5% resistors (0603)                                                         | ER0506031001 |                                      |                            |

# MAX17843 EV Kit Bill of Materials (continued)

| QT) | Y<br>REFERENCE DESIGNATOR                                    | DESCRIPTION                                                           | PART NO.        | Y = Lead-free & RoHS<br>Compliant<br>R = RoHS Compliant Only<br>N = Non-Compliant | COMPONENT (*<br>= Sampled) |
|-----|--------------------------------------------------------------|-----------------------------------------------------------------------|-----------------|-----------------------------------------------------------------------------------|----------------------------|
| 13  | R3-R15                                                       | 1kΩ ±1%, resistors (0603)                                             | ER0106031001    |                                                                                   |                            |
| 2   | R80,R87                                                      | 1kΩ ±1%, resistors (0603)                                             | ER0106031001    |                                                                                   |                            |
| 13  | R16-R27, R30                                                 | 120, 1W resistors (2512)                                              | ER1073          |                                                                                   |                            |
| 12  | R28, R29, R56, R57, R60, R61, R64, R65, R75, R76             | 10kΩ ±1%, resistors (0603)                                            | ER0106031002    |                                                                                   |                            |
| 4   | R32, R33, R34, R35                                           | 150kΩ ±5% resistors (0402)                                            | ER0504021503    |                                                                                   |                            |
| 10  | R36, R37, R38, R39, R79, R95, R105, R106, R111, R1016        | 0Ω resistors (0603)                                                   | ER0506030R00    |                                                                                   |                            |
| 4   | R40, R62, R63, R66                                           | 100kΩ ±5%, resistors (0603)                                           | ER0506031003    |                                                                                   |                            |
| 12  | R42-R53                                                      | 2.0kΩ ±0.1% resistors (0805)                                          | ER0998          |                                                                                   |                            |
| 4   | R31, R41, R58, R59,                                          | 100Ω ±1% resistors (1206)                                             | ER0112061000    |                                                                                   |                            |
| œ   | R54, R55, R77, R78, R67, R68, R70, R72                       | 26.1Ω ±1% resistors (1206)                                            | ER01120626R1    |                                                                                   |                            |
| œ   | R69, R71, R83, R84, R85, R86, R93, R94                       | 00 resistors (1206)                                                   | ER0512060R00    |                                                                                   |                            |
| 4   | R73, R74, R81, R82                                           | 1.5kΩ ±1% resistors (1206)                                            | ER0112061501    |                                                                                   |                            |
| -   | R110                                                         | 10.00±1% resistor (0805)                                              | ER01080510R0    |                                                                                   |                            |
| -   | SW1                                                          | 12 position SPST DIP switches                                         | EH0834          | ٨                                                                                 |                            |
| -   | U                                                            | Daisy-Chainable Analog Front End (64L LQFP)                           | MAX17843BGCB/V+ | Y                                                                                 | *                          |
| 2   | lu2, U3                                                      | FMB3906A Dual PNP SSOT-6                                              | EQ1344          |                                                                                   |                            |
| 21  | 1                                                            | Shunts                                                                | EH0071          | γ                                                                                 |                            |
| -   |                                                              | PCB: MAX17843EVKIT                                                    | MAX17843EVKIT#  |                                                                                   |                            |
|     |                                                              | NOT INSTALLED COMPONENTS                                              |                 |                                                                                   |                            |
| 0   | C4                                                           | Not Installed, ceramic capacitors (2220)                              |                 |                                                                                   |                            |
| 0   | C19, C20                                                     | Not Installed 0.01uF ±5%, 50V C0G ceramic capacitors (0603)           |                 |                                                                                   |                            |
| 0   | C22                                                          | Not Installed, ceramic capacitor (1210)                               |                 |                                                                                   |                            |
| 0   | C26                                                          | Not Installed 2.2uF ±10%, 100V X7R ceramic capacitors (1210)          |                 |                                                                                   |                            |
| 0   | C28-C39, C65, C66, C85, C100, C101, C103, C86, C87, C90, C91 | Not installed, ceramic capacitors (0603)                              |                 |                                                                                   |                            |
| 0   | C61, C62, C92, C93                                           | Not installed, ceramic capacitor (0805)                               |                 |                                                                                   |                            |
| 0   | C94, C95, C80, C82                                           | Not installed, 3 terminal capacitor (0805)                            |                 |                                                                                   |                            |
| 0   | D3, D4, D5, D6                                               | Not installed, zener diodes (SOD123)                                  |                 |                                                                                   |                            |
| 0   | D8                                                           | Not Installed 500mW, 4.3V Zener Diode                                 |                 | λ                                                                                 |                            |
| 0   | D15-D26                                                      | Not installed, Unidirectional ESD protection diodes (SOD323)          |                 |                                                                                   |                            |
| 0   | D30, D31, D32, D33                                           | Not installed, 100V, 1A Shottcky diode (SOD123-FL)                    |                 |                                                                                   |                            |
| 0   | D34                                                          | 1A, 150V diodes POWERDI®123                                           |                 | Υ                                                                                 |                            |
| 0   | D38                                                          | Not Installed 1A, 100V diodes (SMA)                                   |                 | Υ                                                                                 | *                          |
| 0   | J1, J2, J3, J4                                               | Not installed, 16 pin receptacles (0.1in centers)                     |                 |                                                                                   |                            |
| 0   | JG                                                           | Not installed, 14-pin dual row shrouded (7x2) header (0.1 in centers) |                 |                                                                                   |                            |
| 0   | L3, L4                                                       | Not installed, Automotive common mode filter                          |                 |                                                                                   |                            |
| 0   | R97, R101                                                    | Not Installed, 00 resistors (1206)                                    | ER0512060R00    |                                                                                   |                            |
| 0   | R98. R99. R108. R109. R1014. R1015. R112                     | Not installed, resistors (0603)                                       |                 |                                                                                   |                            |

# MAX17843 Evaluation Kit

### MAX17843 EV Kit Schematic

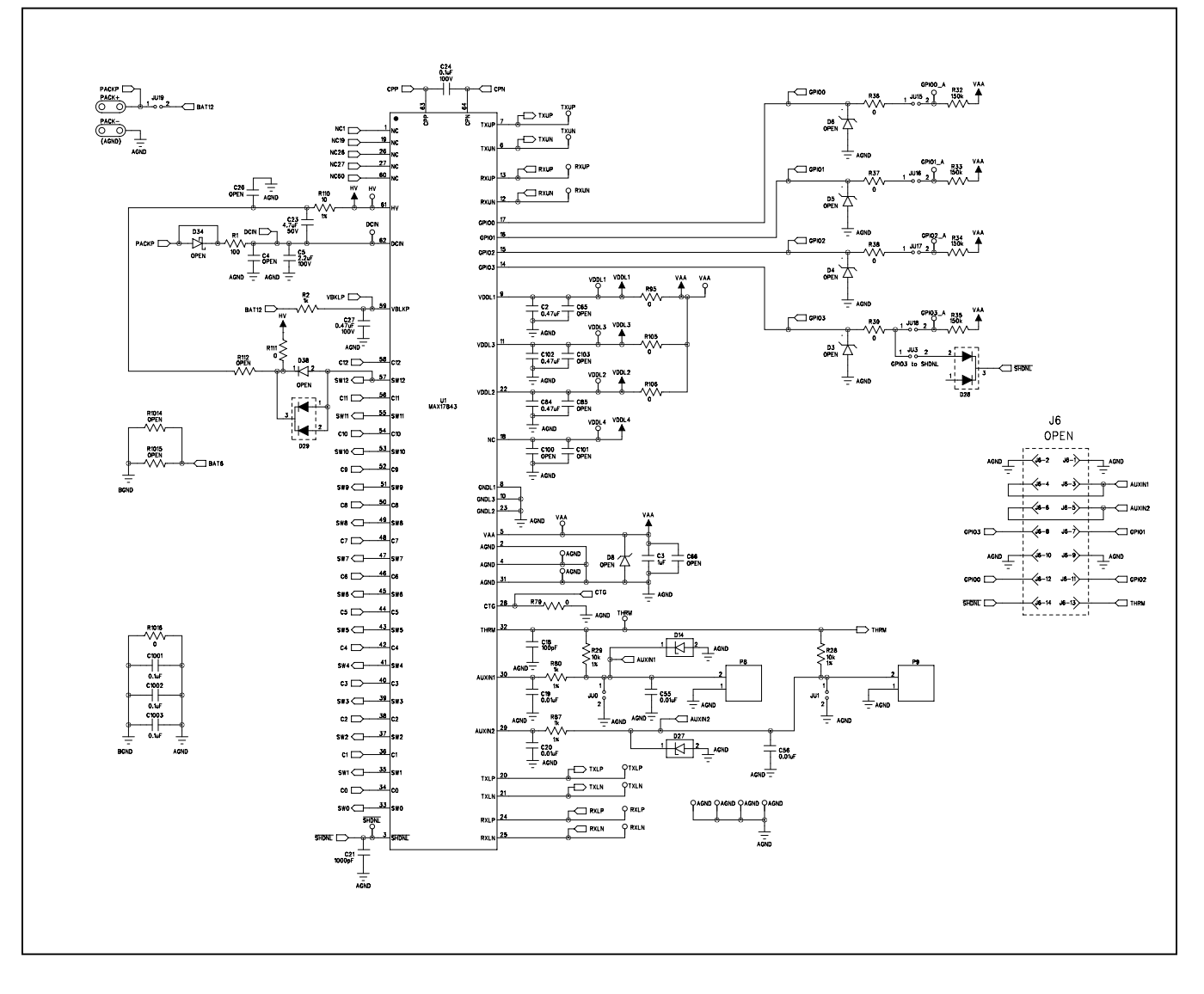

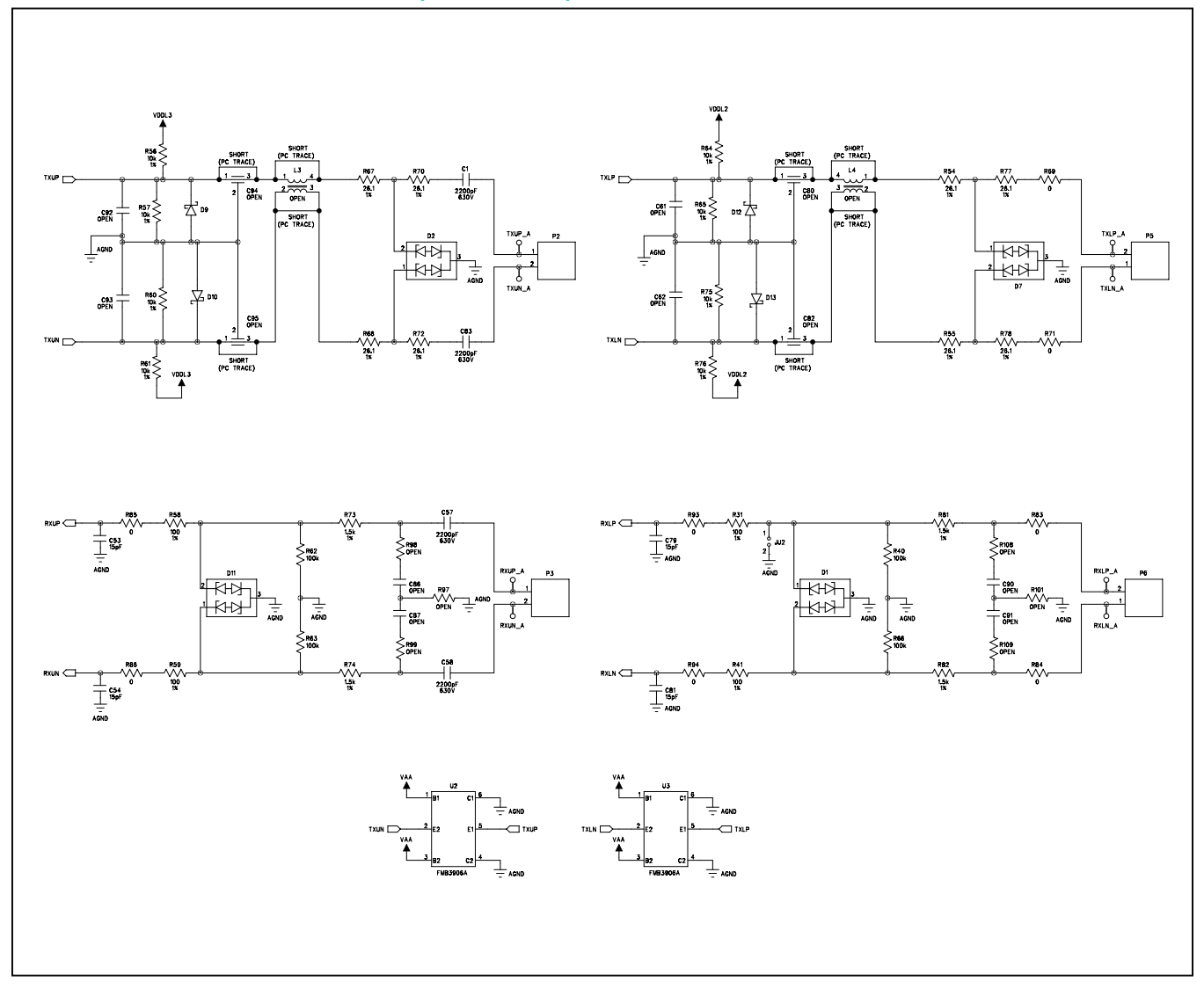

# MAX17843 EV Kit Schematic (continued)

# Evaluates: MAX17843

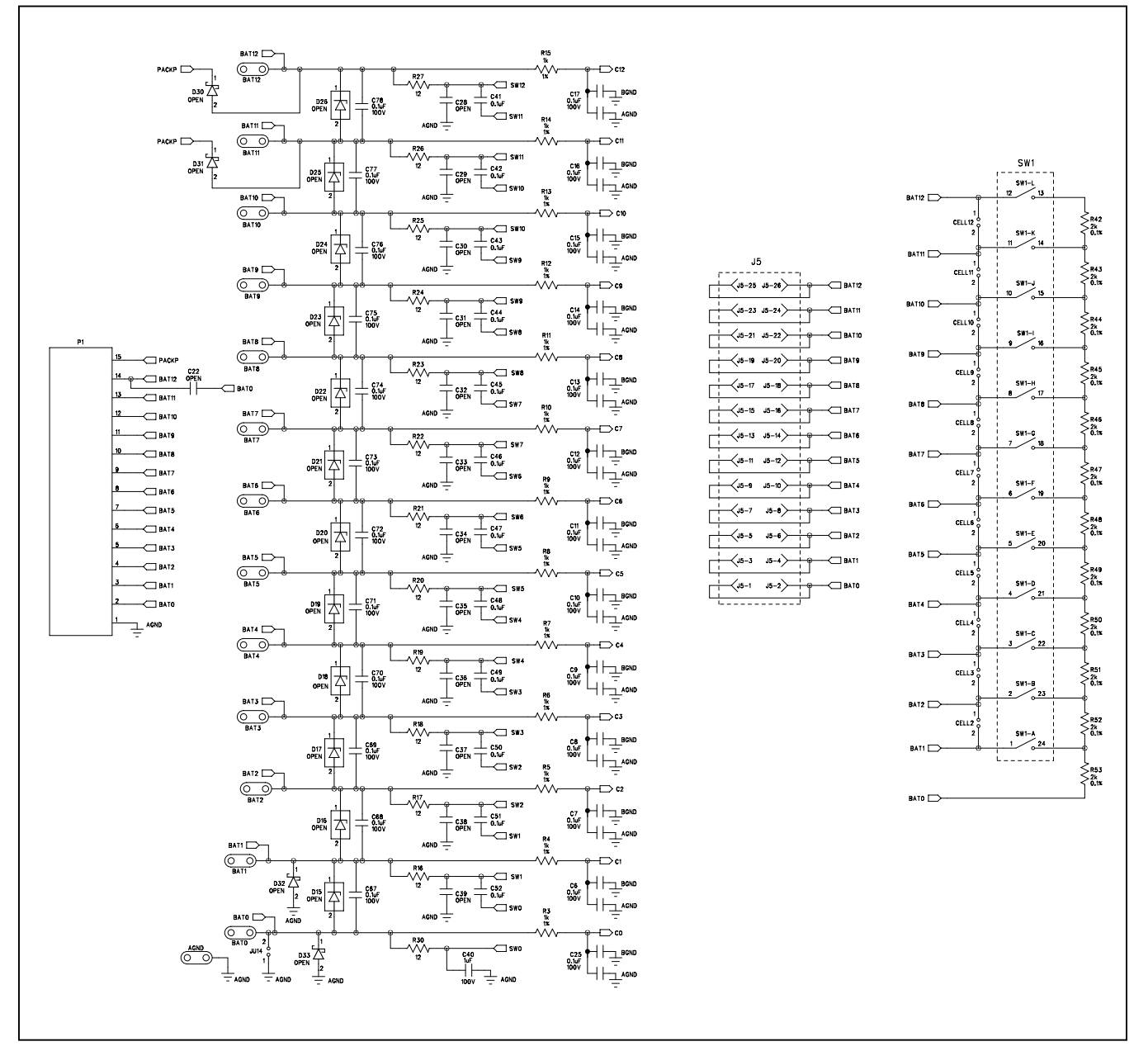

# MAX17843 EV Kit Schematic (continued)

# Evaluates: MAX17843

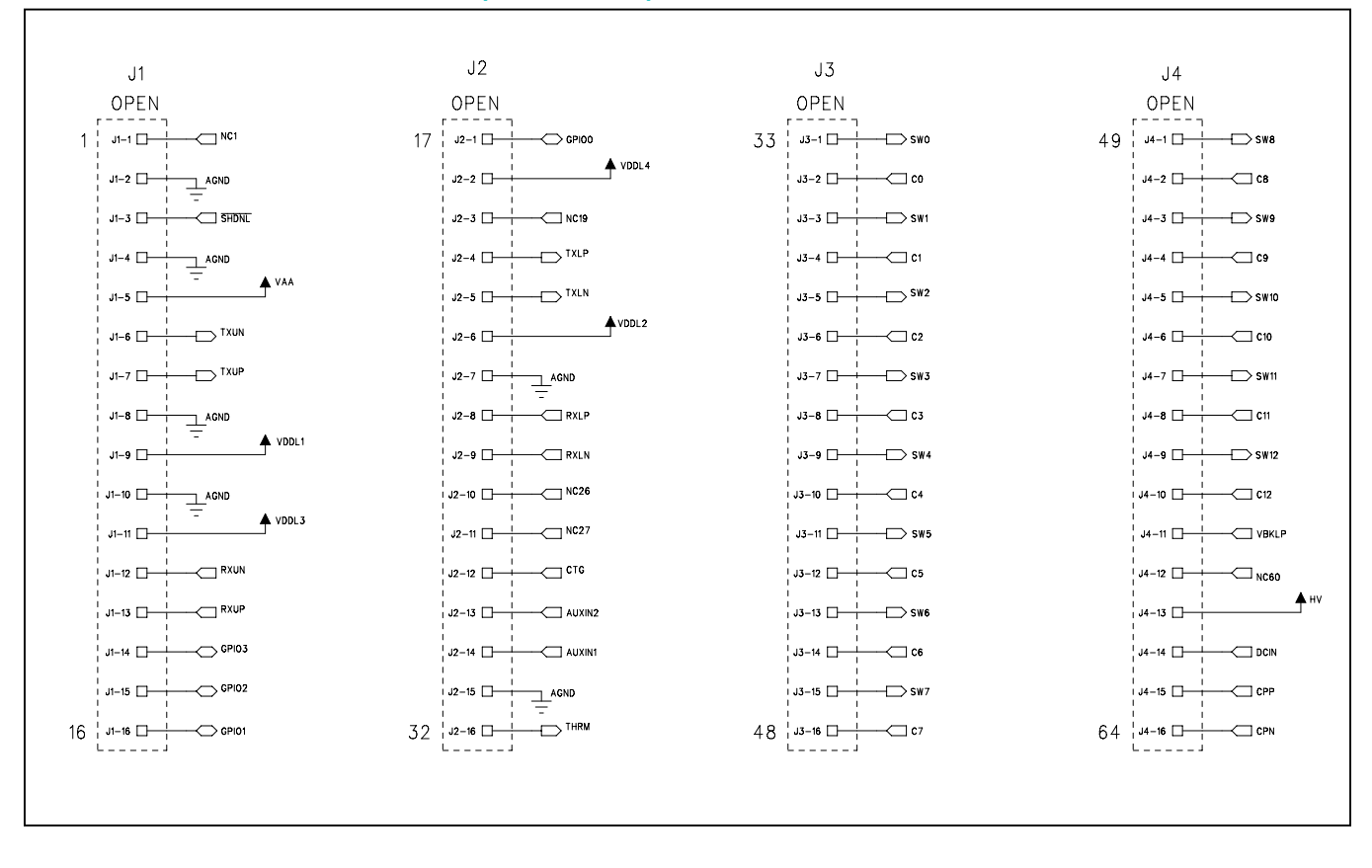

## MAX17843 EV Kit Schematic (continued)

Evaluates: MAX17843

### **MAX17843 EV PCB Layouts**

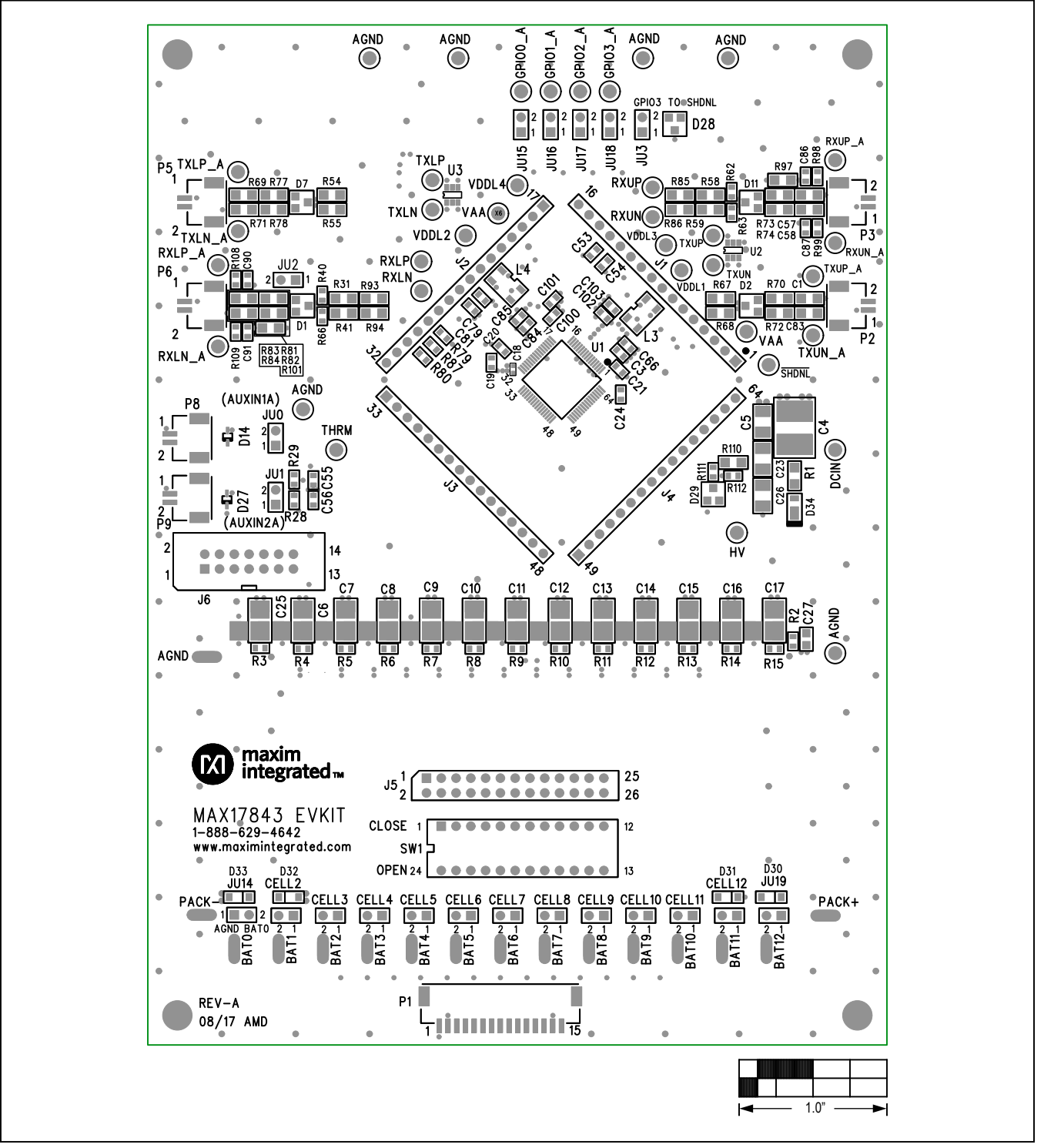

MAX17843 EV Kit Component Placement Guide—Top Silkscreen

Evaluates: MAX17843

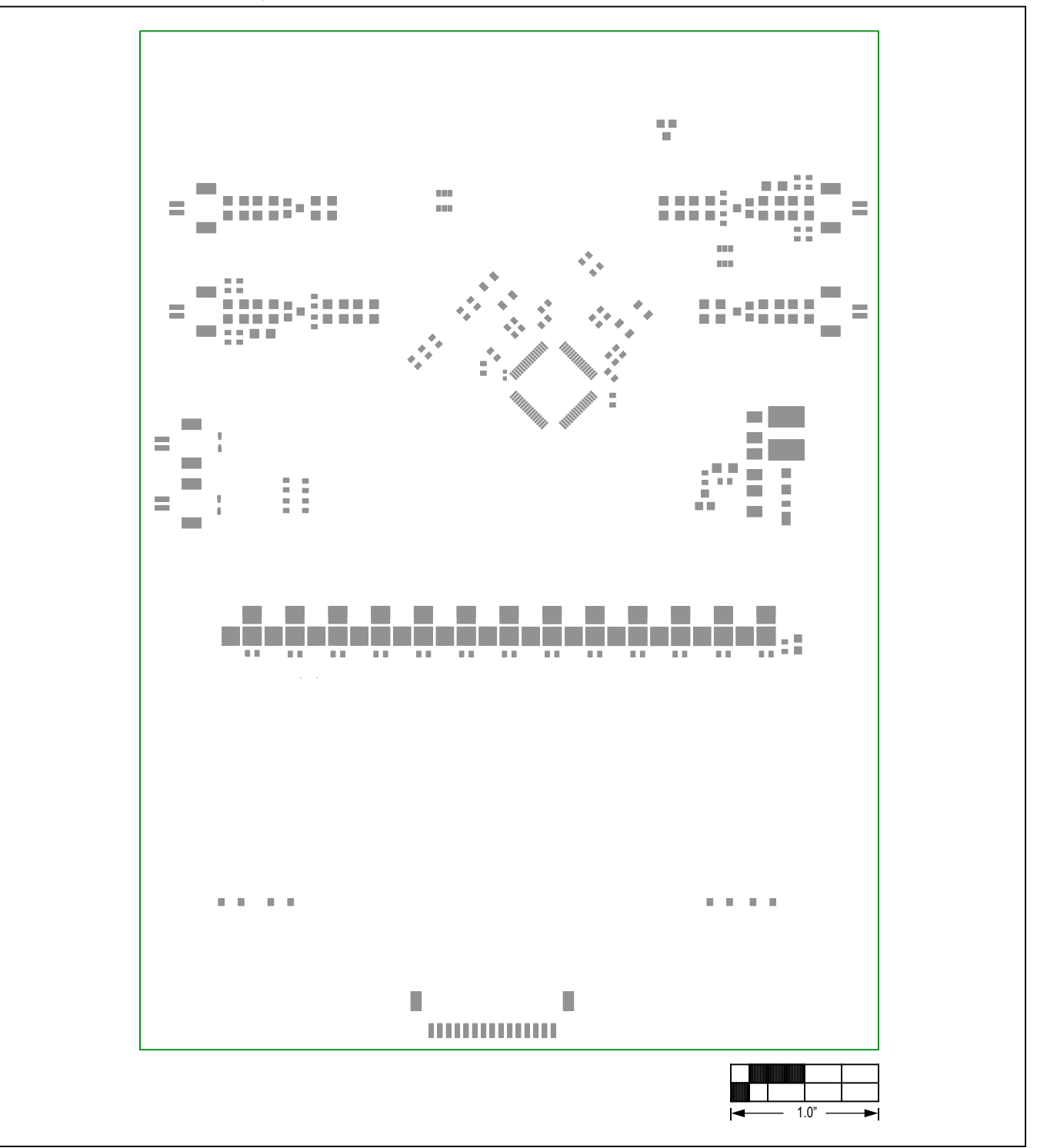

MAX17843 EV Kit PCB Layout—Top Pastemask

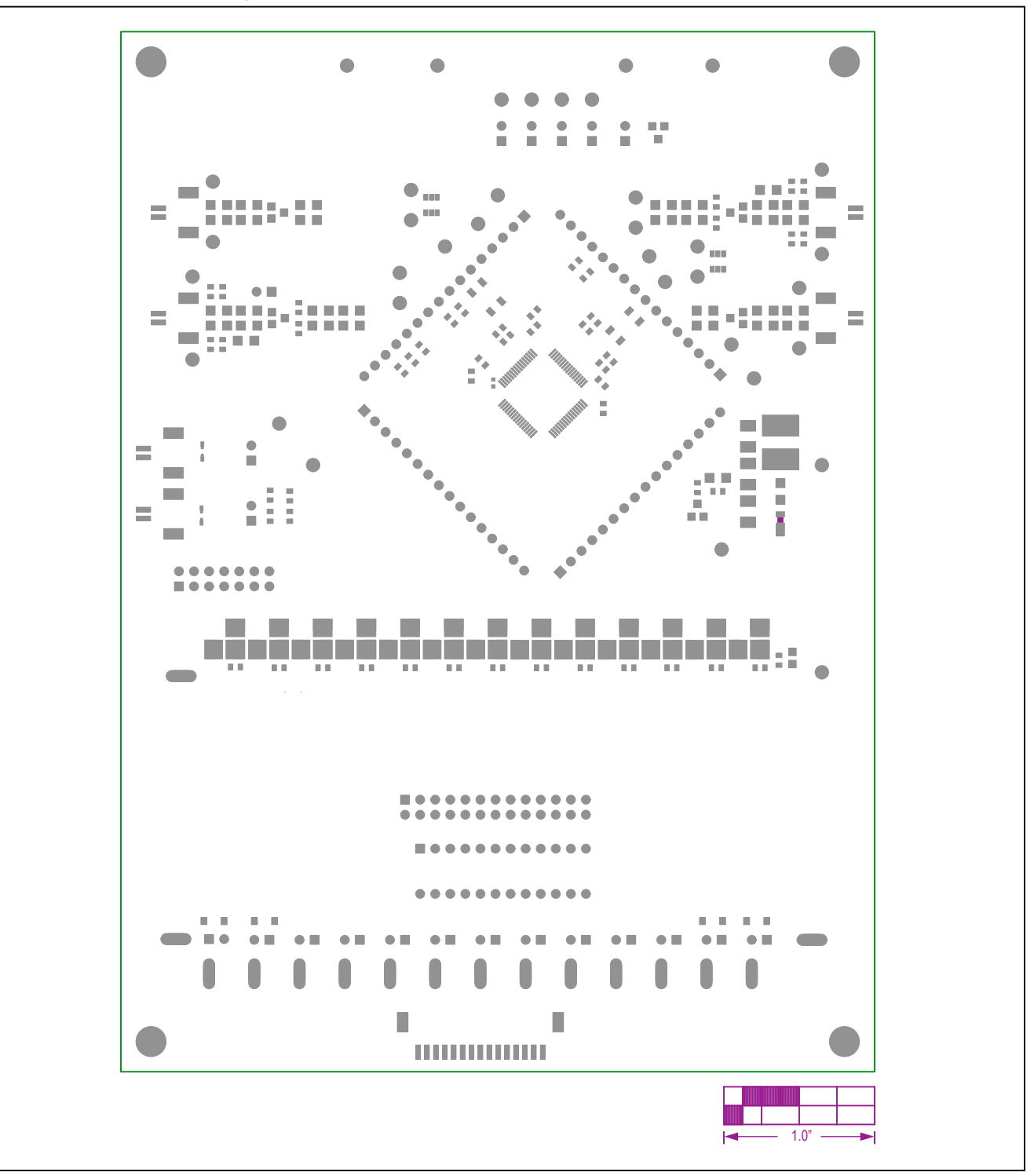

MAX17843 EV Kit PCB Layout—Top Soldermask

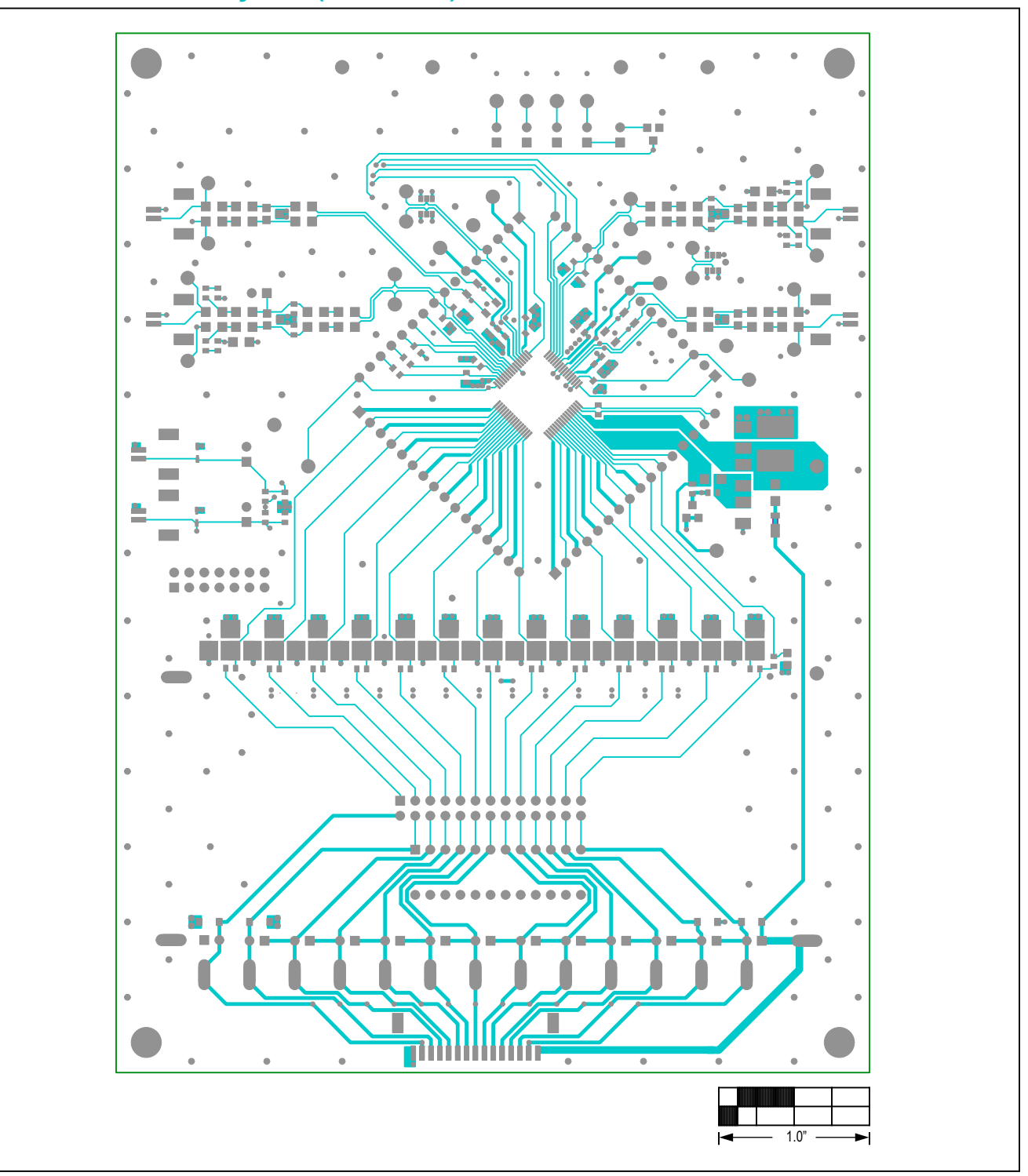

MAX17843 EV Kit PCB Layout—Component Side

Evaluates: MAX17843

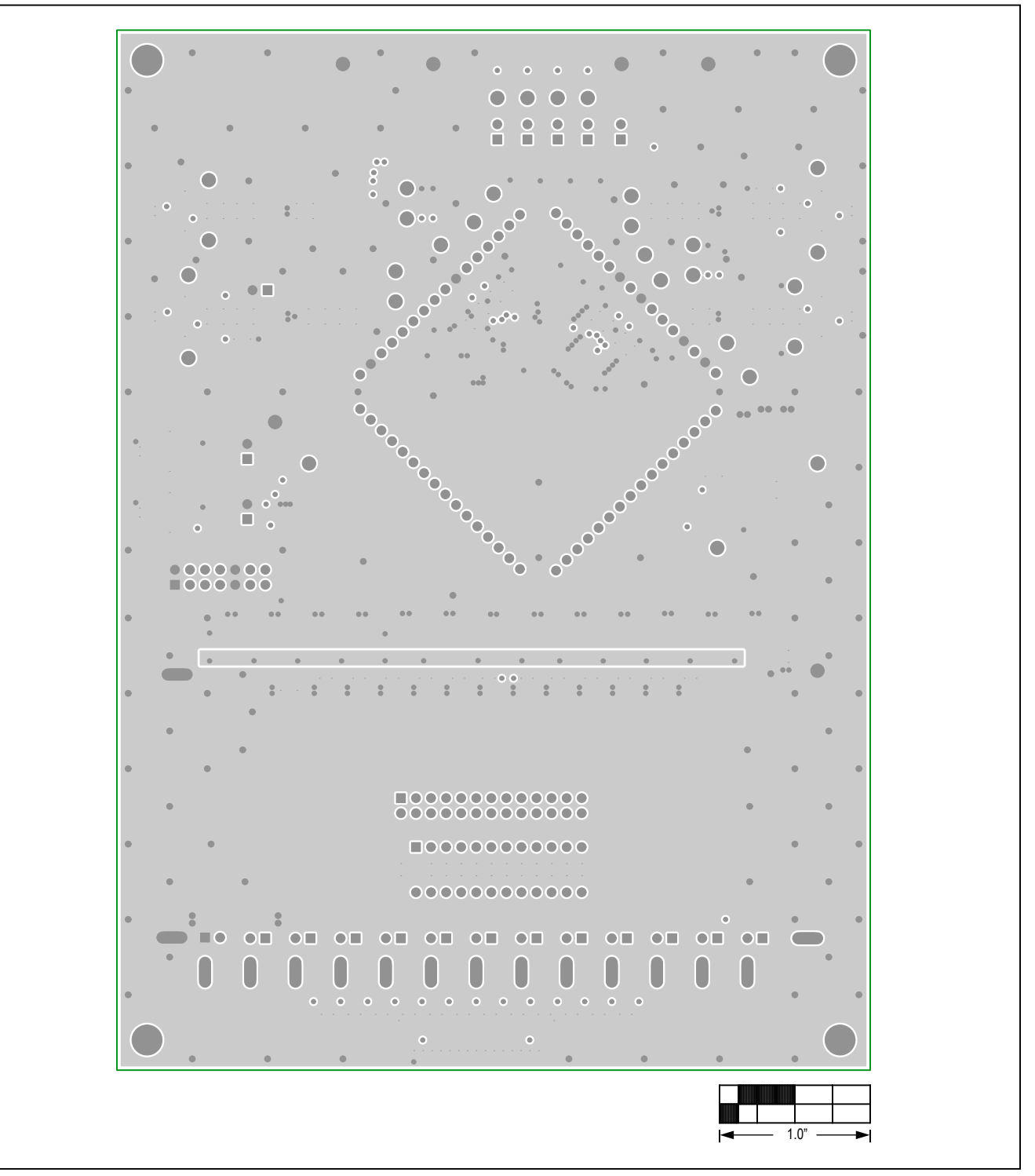

MAX17843 EV Kit PCB Layout—Layer 2 (GND)

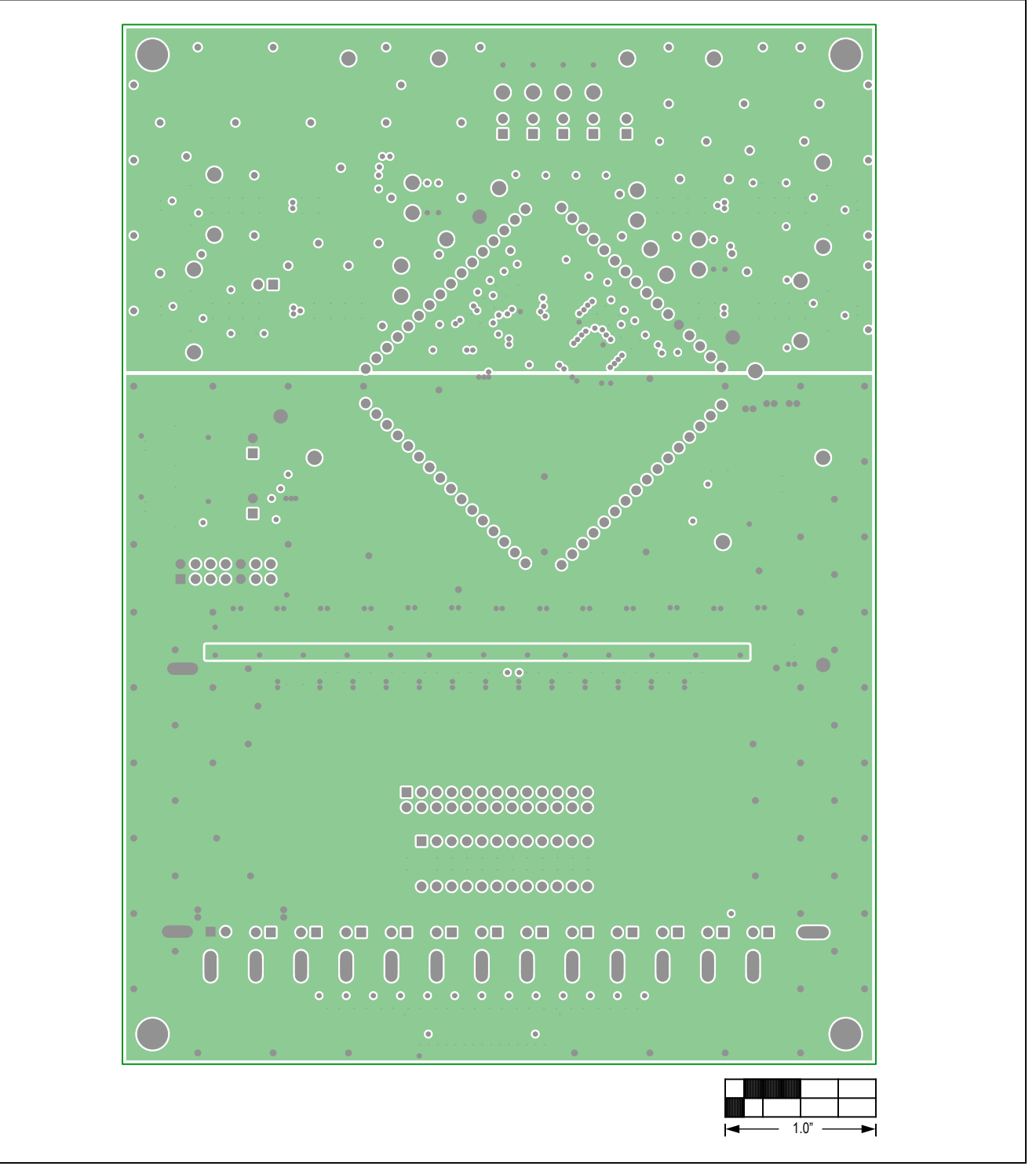

MAX17843 EV Kit PCB Layout—Layer 3 (PWR)

Evaluates: MAX17843

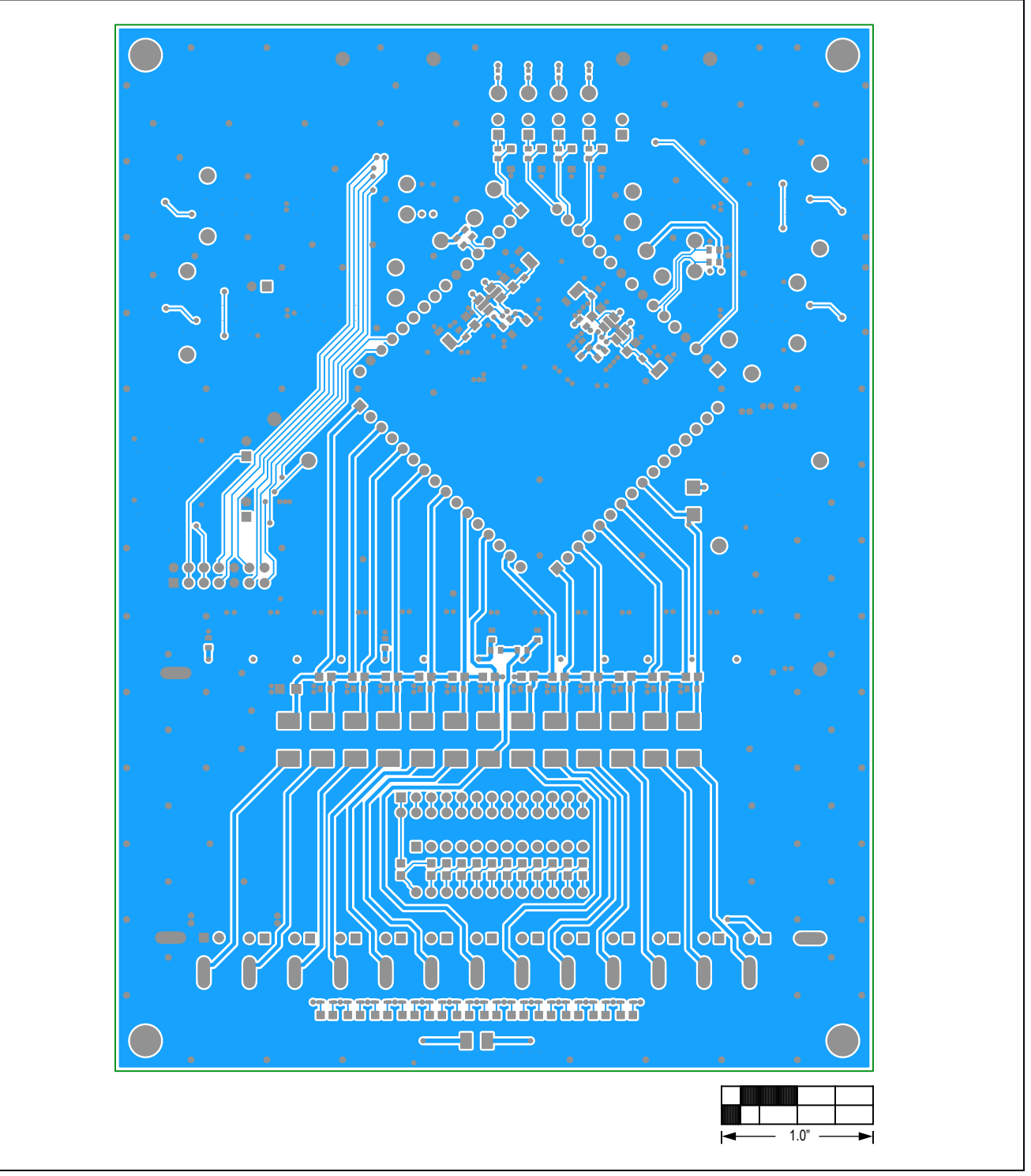

MAX17843 EV Kit PCB Layout—Solder Side

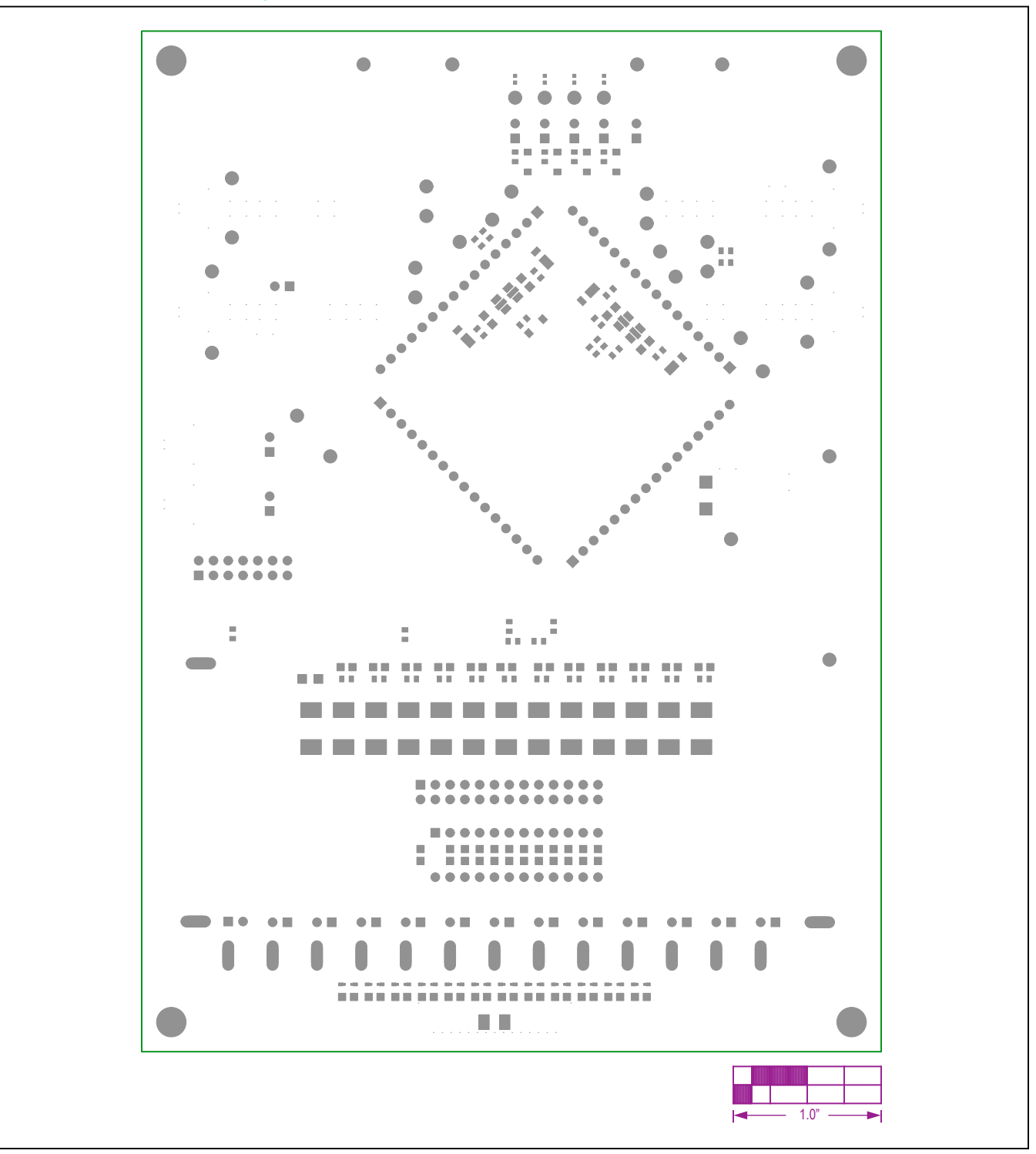

MAX17843 EV Kit PCB Layout—Bottom Soldermask

Evaluates: MAX17843

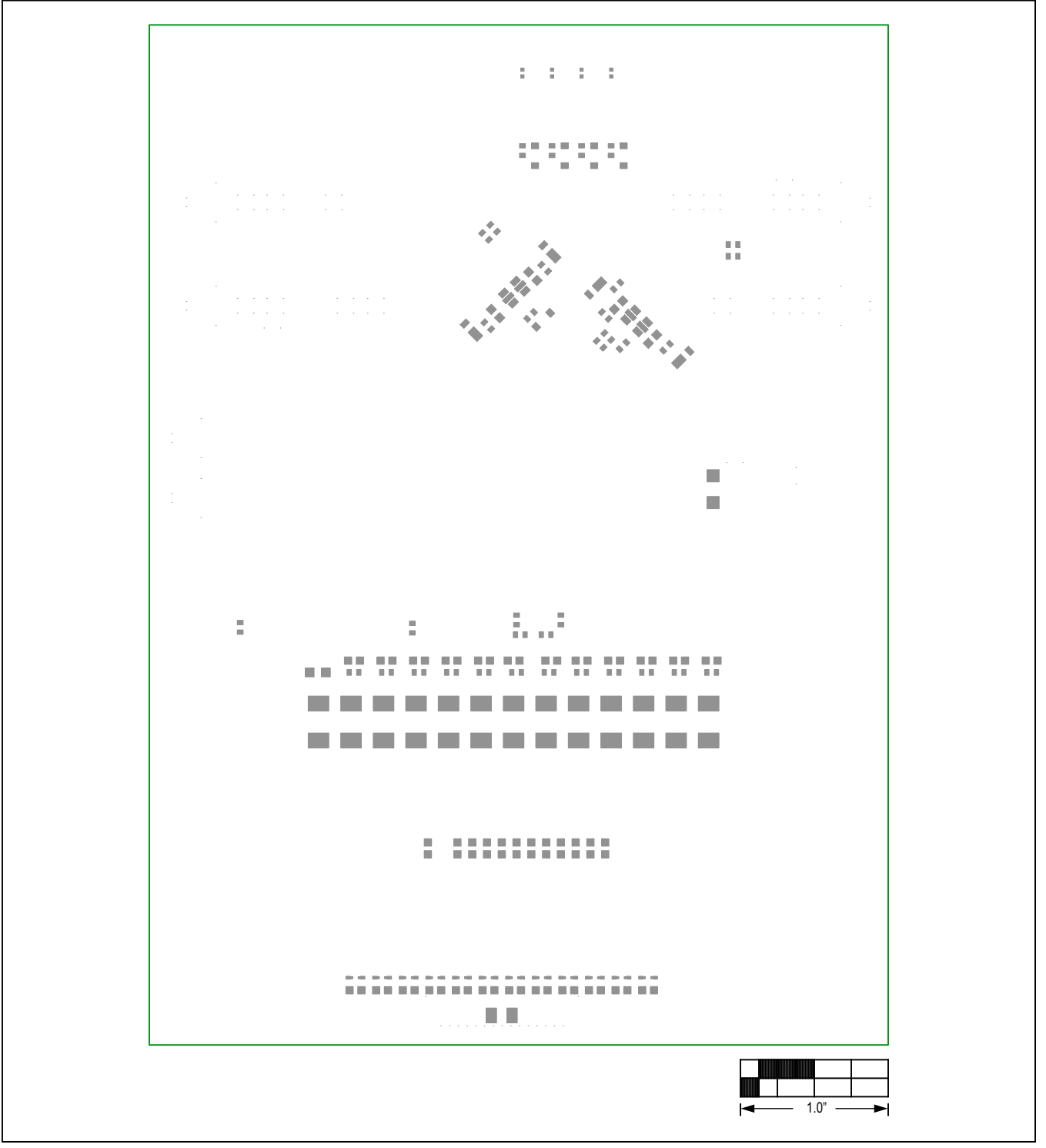

MAX17843 EV Kit PCB Layout—Bottom Pastemask

Evaluates: MAX17843

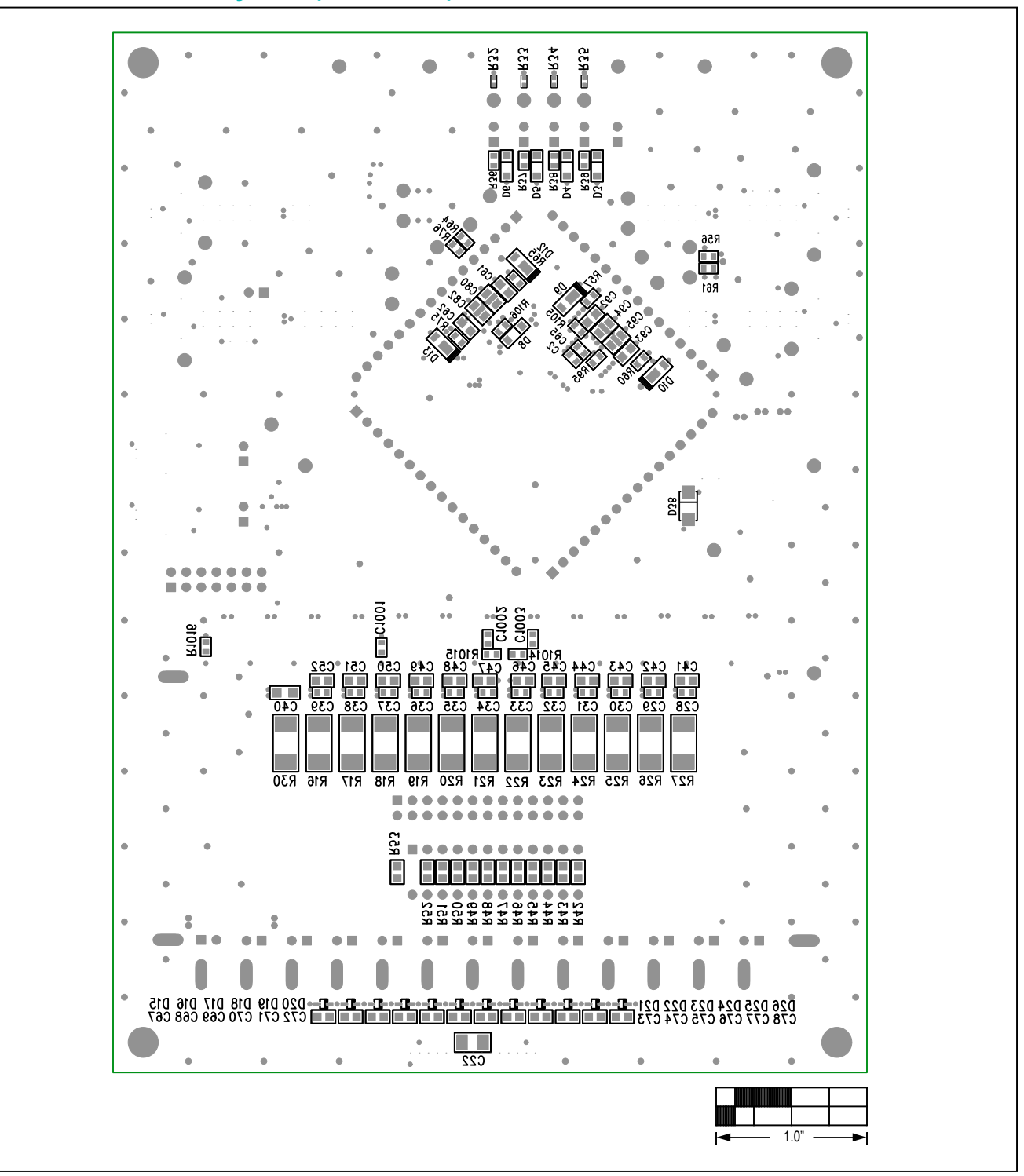

MAX17843 EV Kit Component Placement Guide—Bottom Silkscreen

# Evaluates: MAX17843

### **Revision History**

| REVISION | REVISION | DESCRIPTION     | PAGES   |
|----------|----------|-----------------|---------|
| NUMBER   | DATE     |                 | CHANGED |
| 0        | 12/17    | Initial release | —       |

For pricing, delivery, and ordering information, please contact Maxim Direct at 1-888-629-4642, or visit Maxim Integrated's website at www.maximintegrated.com.

Maxim Integrated cannot assume responsibility for use of any circuitry other than circuitry entirely embodied in a Maxim Integrated product. No circuit patent licenses are implied. Maxim Integrated reserves the right to change the circuitry and specifications without notice at any time.